## Basic Backward Trajectory to GIS Instructions

#### Introduction

NOAA's Hysplit Modeling software is available for use on the Internet. The software can be used to create forward plumes from a source, as well as backward trajectories from a monitor. One use for this software is to track the path a particle of air took when you have high concentrations during ambient air monitoring. If you have sources on GIS, and the air passed near that source before it got to your monitor, that source may be suspected of having contributed to the high concentration. Of course, this intuitive analysis is subject to a variety of interpretations and caveats. Still, it is a valuable tool that can be used to help understand air quality issues in an area. This paper describes one method of obtaining a basic backward trajectory and integrating the trajectory into GIS software. Other software could be used. The software used in this document was selected because it is available to many tribal environmental employees.

### Go to:

### http://www.arl.noaa.gov/ready/hysplit4.html

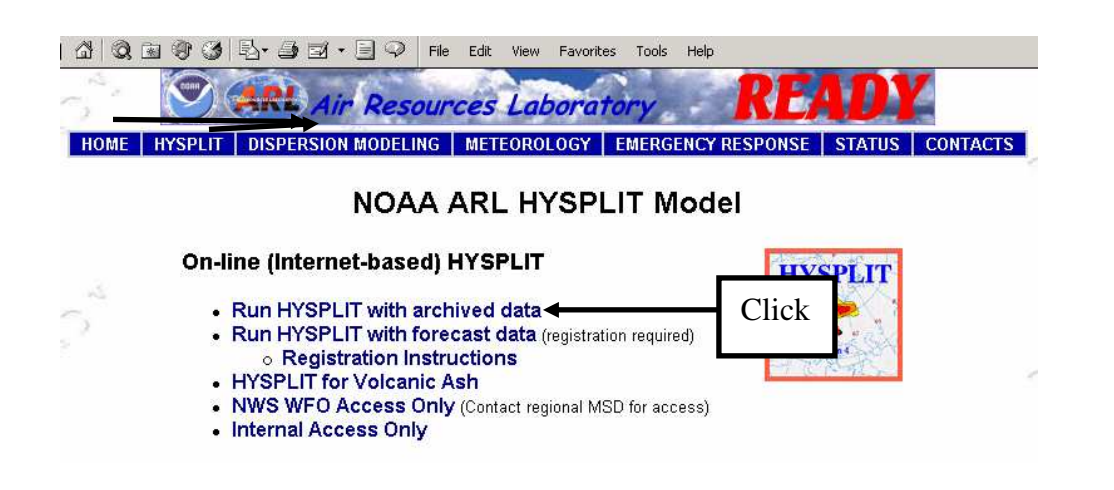

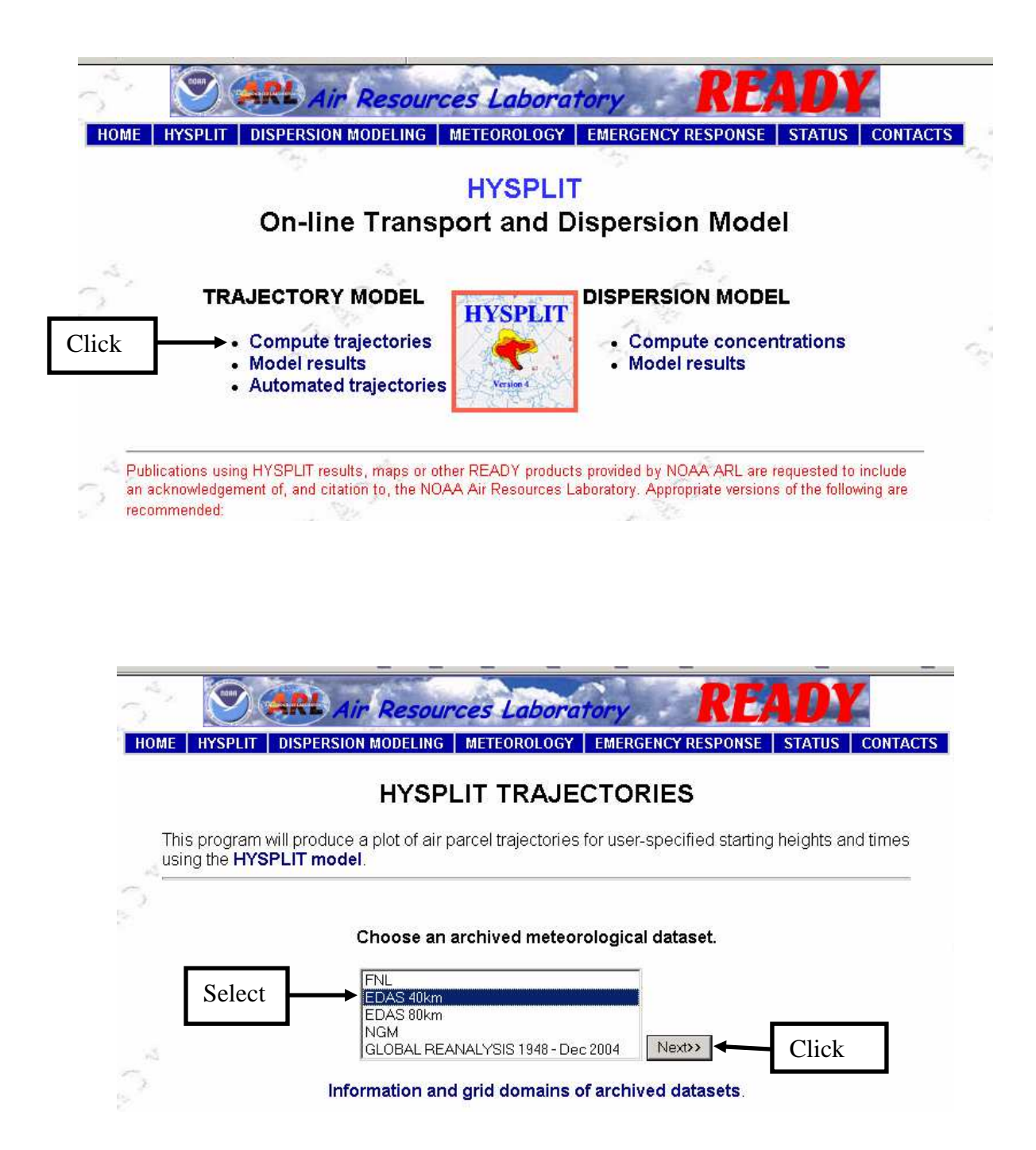

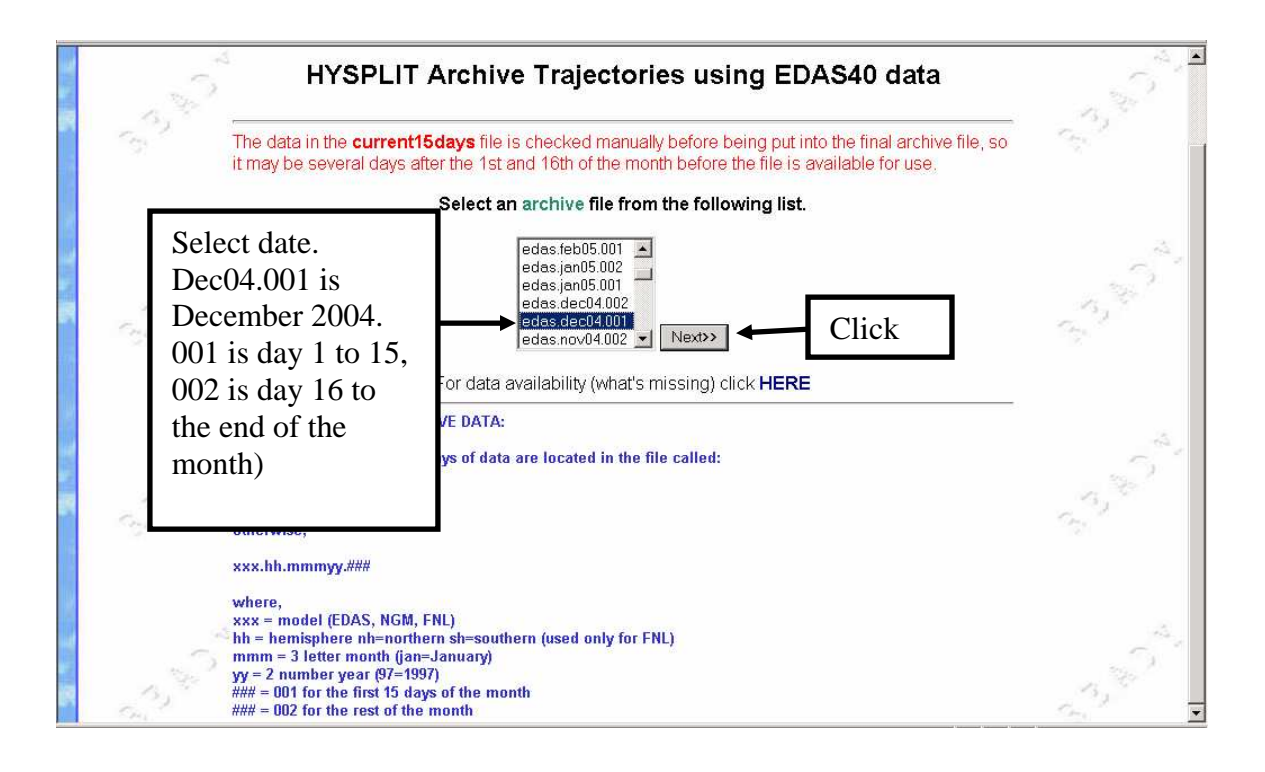

### EDAS40 TRAJECTORIES

#### Choose a Trajectory Starting Location...

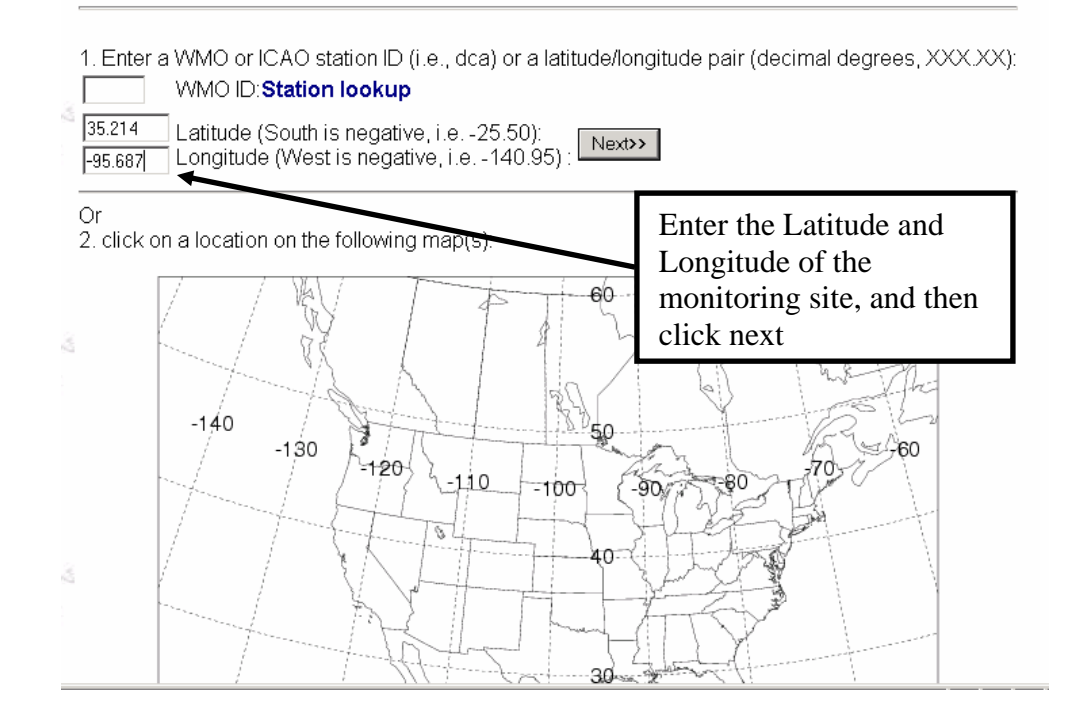

| Traiectory direction:                          | help | OFo                | ward               |                     | Se                | lec | t Backwai                                  | rd                              |                                               |   |
|------------------------------------------------|------|--------------------|--------------------|---------------------|-------------------|-----|--------------------------------------------|---------------------------------|-----------------------------------------------|---|
|                                                |      | ⊙Ba                | ckward             | (You r              | nust char         | nge | the default st                             | art time!)                      |                                               |   |
| Vertical Motion:                               | help | ● Mo               | de Sel             | ect sta             | rt time (         | ŪΤ  | C) – see bel                               | ow for c                        | onversion info                                | ٦ |
|                                                |      | O Iso              | ba,                |                     |                   | 01  | , ,                                        |                                 |                                               |   |
| Start time (UTC):                              | help | ує<br>04           | ear<br>I 💌         | r<br>[              | nonth<br>12 🔽     |     | day 🖌<br>07 🔽                              | hour                            |                                               |   |
| Total run time (hours):                        | help | 24                 |                    |                     | For a s           | ing | le basic traje                             | ectory 0                        | and $1 7$                                     |   |
| Start a new trajectory every:                  | help | 0                  | hrs                | Maxi                | mum ni            | um  | ber of traje                               | ectories                        | s: 1 📕                                        |   |
| Start latitude (degrees):                      | help | 35.214             |                    |                     |                   | Set | t Start heigh                              | t Above                         | Ground                                        |   |
| Start longitude (degrees):                     | help | -95.68             | 7                  |                     |                   | Le  | vel (AGL) to                               | o monito                        | r inlet probe                                 |   |
| Start height 1:                                | help | 4                  |                    | • me                | eters AG          | ЭL  | O meters A                                 | MSL                             |                                               |   |
| Start height 2:                                |      |                    | Ιe                 | ave f               | he rest           | at  | their defa                                 | ilt posi                        | tions                                         |   |
| Start height 3:                                |      |                    |                    |                     | ne rest           | aı  |                                            | in posi                         |                                               |   |
| Plot projection:                               | help | ⊙De                | fault              | OPo                 | lar               |     | O Lambert                                  | OMer                            | cator                                         |   |
| Vertical plot height units:                    | help | OPre               | essure             | • me                | eters AG          | ЭL  |                                            |                                 |                                               |   |
| Label Interval:                                | help | <b>O</b> No        | labels             | <b>⊙</b> 6ł         | nours             |     | O12<br>hours                               | <mark>0</mark> 24 h             | ours                                          |   |
| Plot color trajectories?                       |      | •Ye:               | 5                  | ON                  | )                 |     |                                            |                                 |                                               |   |
| Zoom factor:                                   | help | <b>O</b> 0 (1      | ar)                | <b>0</b> 45         |                   |     | <b>⊙</b> 75                                | <b>O</b> 100                    | (close)                                       |   |
| Create Java Animation?                         | help | •Ye:               | Б                  | No                  | )                 |     |                                            |                                 |                                               |   |
| Graphic size (dpi):                            | help | <b>O</b> 72        |                    | <b>⊙</b> 96         |                   |     | <b>O</b> 120                               |                                 |                                               |   |
| Create Postscript file?                        | help | O Ye               | 3                  | • No                | )                 |     |                                            |                                 |                                               |   |
| Plot meteorological field<br>along trajectory? | help | ⊖ Ye:              | 6                  | ⊙ No                | )                 |     | Note: Only o<br>meteorolog<br>below to plo | choose (<br>ical vari<br>)t     | one<br>able from                              |   |
| Dump meteorological data<br>along trajectory:  | help | ∎Po<br>Temp<br>(K) | tential<br>erature | □ Ar<br>Temp<br>(K) | nbient<br>erature |     | □ Rainfall<br>(mm per<br>hr)               | ☐ Mixe<br>Layer<br>Depth<br>(m) | ed <mark>⊫ Relative</mark><br>Humidity<br>(%) |   |

A backward trajectory traces the path a particle of air took from the time entered backward. The start time must be entered to HYSPLIT in UTC (Universal Time). Use the following table to convert Local Standard Time (not Daylight Savings) to UTC.

| To convert Eastern Standard to UTC:  | Add 5 Hours to local time |
|--------------------------------------|---------------------------|
| To convert Central Standard to UTC:  | Add 6 Hours to local time |
| To convert Mountain Standard to UTC: | Add 7 Hours to local time |
| To convert Pacific Standard to UTC:  | Add 8 Hours to local time |

Example 1: A trajectory starting at 14:00 (2 pm) Central Standard Time (CST) is entered as 20 UTC the same day (14 + 6 = 20)

Example 2: A trajectory starting at 19:00 (7 pm) CST is entered as 1 UTC the next day (19 + 6 = 25 or 1 the next day - consider the day when converting start times)

|    | Plot meteorological field<br>along trajectory? | help | <b>O</b> Yes                      |                                 | Note: Only o<br>meteorolog<br>below to plo | choose on<br>ical variat<br>ot   | ie<br>ble from               |
|----|------------------------------------------------|------|-----------------------------------|---------------------------------|--------------------------------------------|----------------------------------|------------------------------|
| 10 | Dump meteorological data<br>along trajectory:  | help | ■ Potential<br>Temperature<br>(K) | ■ Ambient<br>Temperature<br>(K) | □Rainfall<br>(mm per<br>hr)                | ☐ Mixed<br>Layer<br>Depth<br>(m) | ■Relative<br>Humidity<br>(%) |

IMPORTANT...You may submit only one trajectory job at a time to the server. When the calculation is finished you will be permitted to submit another one.

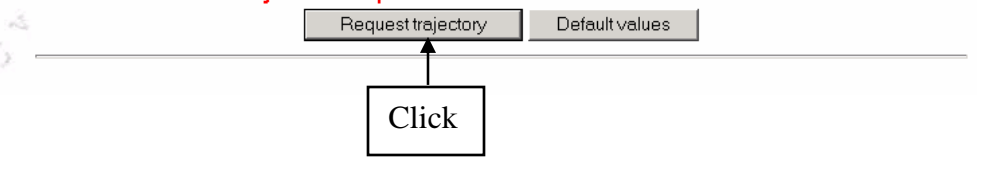

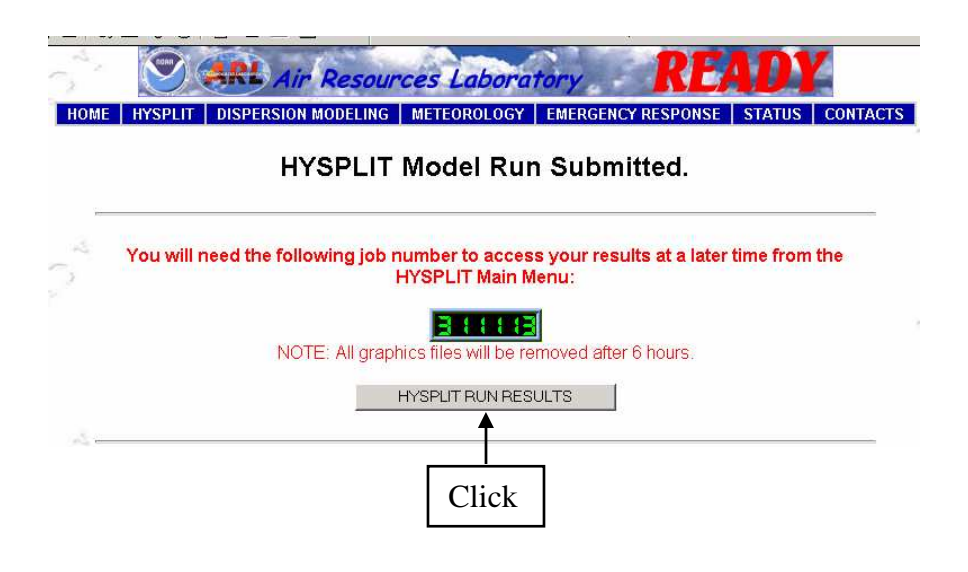

#### HYSPLIT MODEL RESULTS FOR JOB NUMBER 311113

```
Complete Trajplot
Started Trajectory Drawing (Version: Feb 2005)
Complete Hysplit
Percent complete: 100.0
Percent complete: 95.8
Percent complete: 91.7
Percent complete: 87.5
Percent complete: 83.3
```

Your plot(s) are now available, but will be deleted in 6 hours:

Non-Javascript users click here for alternate links.

• Your Trajectory plot Click

- How to read the trajectory maps.
- Rescale the trajectory plot without rerunning the model.
- · Plot meteorological time-height-section along trajectory(ie
- Modify trajectory number 1.
- Modify trajectory number 2 (if available).
- Modify trajectory number 3 (if available)

Trajectory endpoints file.

Trajectory endpoints format help.

Notice – This will be used later to get a text file that can be used in GIS

٠

-

- HYSPLIT SETUP file.
- HYSPLIT CONTROL file.
- HYSPLIT MESSAGE (diagnostics) file.
   MESSAGE file format help (pdf)

Start a new HYSPLIT model run.

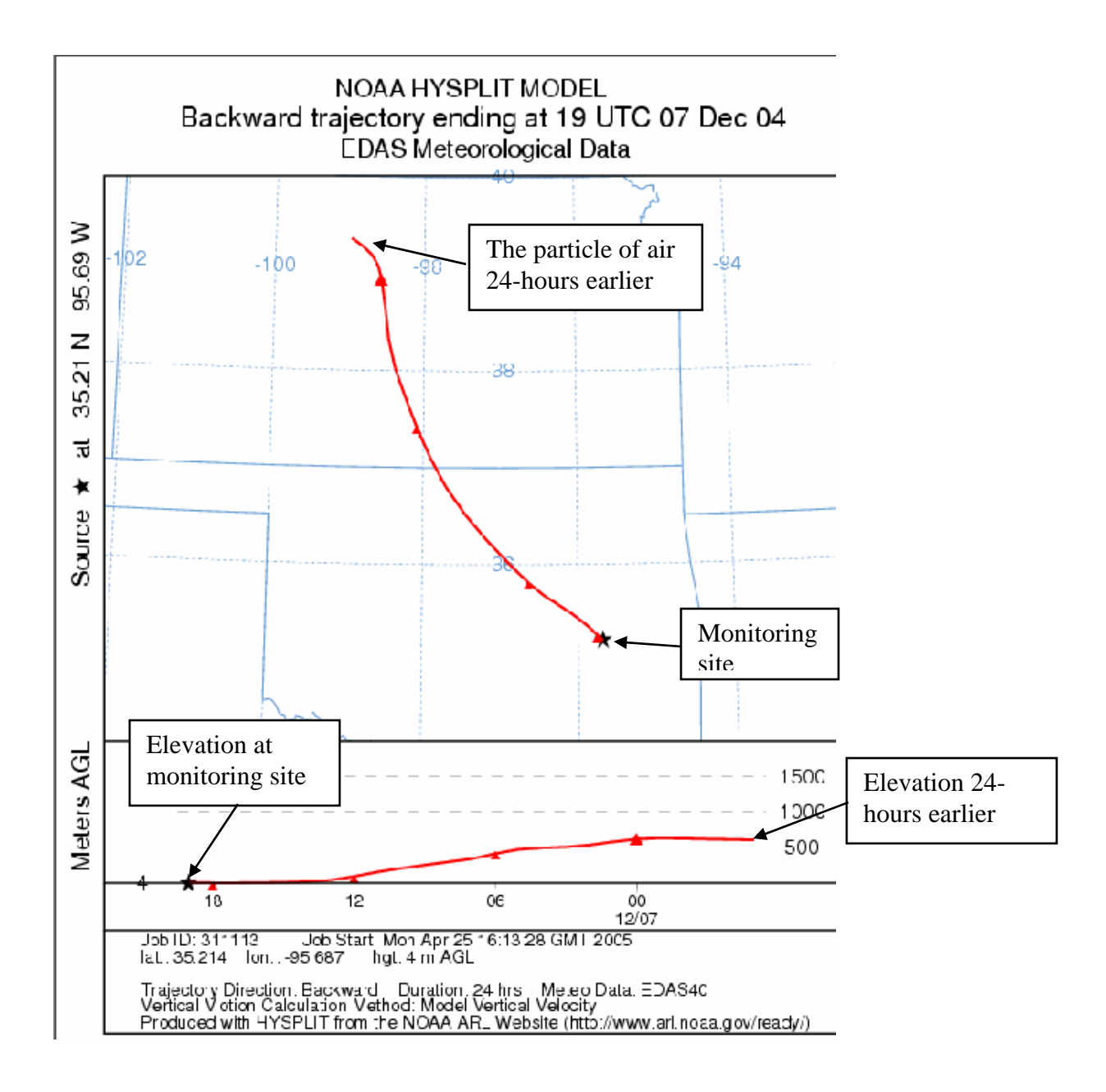

### Return to the Internet Browser

| 5    | S Air Resources Laboratory READY                                                   |
|------|------------------------------------------------------------------------------------|
| HOME | HYSPLIT DISPERSION MODELING METEOROLOGY EMERGENCY RESPONSE STATUS CONTACTS         |
|      |                                                                                    |
|      | HYSPLIT MODEL RESULTS FOR JOB NUMBER 311113                                        |
|      | Complete Trajplot                                                                  |
| 12   | Started Trajectory Drawing (Version: Feb 2005)                                     |
| e .  | Complete Hysplit                                                                   |
| 20   | Percent complete: 100.0                                                            |
|      | Percent complete: 95.8                                                             |
|      | Percent complete: 87.5                                                             |
|      | Percent complete: 83.3                                                             |
| 5    | Non-Javascript users click here for alternate links.  • Your Trajectory plot       |
|      | <ul> <li>How to read the trajectory maps</li> </ul>                                |
|      | Rescale the trajectory plot without rerunning the model.                           |
|      | <ul> <li>Plot meteorological time-height-section along trajectory(ies).</li> </ul> |
|      | Modify trajectory number 1.                                                        |
| 194  | Modify trajectory number 2 (if available).                                         |
| 2    | Modify trajectory number 3 (if available)                                          |
|      | Trajectory endpoints file.     Click                                               |
|      | Trajectory endpoints format help.                                                  |
|      | HYSPLIT SETUP file.                                                                |
|      | HYSPLIT CONTROL file.                                                              |
|      | <ul> <li>HYSPLIT MESSAGE (diagnostics) file.</li> </ul>                            |
| 100  | ○ MESSAGE file format help (pdf)                                                   |
| 0    |                                                                                    |
| 2 C  | Start a new HYSPLIT model run.                                                     |

## The popup file you just looked at now has text. Save the text.

| tp://www | w.arl.noaa | .gov/di | ata/rea | ady/hysp | itarc/to | lump.311 | 113.txt - | Microsoft | Internet Explorer |       |       | 10 _ 6 |
|----------|------------|---------|---------|----------|----------|----------|-----------|-----------|-------------------|-------|-------|--------|
| Edi≹ \   | View Fav   | orites  | Tools   | Help     |          |          |           |           |                   |       |       |        |
|          |            |         |         |          |          |          |           |           |                   |       |       |        |
| 3        |            |         |         |          |          |          |           |           |                   |       |       |        |
| EDAS     | 4          | 12      |         | 1 (      | 0        | 0        |           |           |                   |       |       |        |
| EDAS     | 4          | 11      | 1       | 6 (      | 0        | 0        |           |           |                   |       |       |        |
| EDAS     | 4          | 12      | 1       | 6 (      | 0        | 0        |           |           |                   |       |       |        |
| 184      | CKWARDO    | MEGA    |         |          |          |          |           |           |                   |       |       |        |
| 4        | 12         | 7       | 19      | 35.21    | 1 -95.   | 687      | 4.0       |           |                   |       |       |        |
| 1PRI     | ESSURE     |         |         |          |          |          |           |           |                   |       |       |        |
| 1        | 1          | 4       | 12      | 7        | 19       | 0        | 0         | 0.0       | 35.214 -95.687    | 4.0   | 987.4 |        |
| 1        | 1          | 4       | 12      | 7        | 18       | 0        | 0         | -1.0      | 35.261 -95.752    | 1.7   | 987.8 |        |
| 1        | 1          | 4       | 12      | 7        | 17       | 0        | 0         | -2.0      | 35.328 -95.834    | 1.4   | 988.0 |        |
| 1        | 1          | 4       | 12      | 7        | 16       | 0        | 0         | -3.0      | 35.409 -95.950    | 4.2   | 987.7 |        |
| 1        | 1          | 4       | 12      | 7        | 15       | 0        | 0         | -4.0      | 35.501 -96.097    | 9.4   | 987.4 |        |
| 1        | 1          | 4       | 12      | 7        | 14       | 0        | 0         | -5.0      | 35.591 -96.265    | 18.8  | 984.6 |        |
| 1        | 1          | 4       | 12      | 7        | 13       | 0        | 0         | -6.0      | 35.684 -96.442    | 41.9  | 980.4 |        |
| 1        | 1          | 4       | 12      | 7        | 12       | 0        | 0         | -7.0      | 35.814 -96.636    | 92.5  | 971.8 |        |
| 1        | 1          | 4       | 12      | 7        | 11       | 0        | 0         | -8.0      | 36.004 -96.875    | 155.4 | 959.8 |        |
| 1        | 1          | 4       | 12      | 7        | 10       | 0        | 0         | -9.0      | 36.240 -97.155    | 207.4 | 950.6 |        |
| 1        | 1          | 4       | 12      | 7        | 9        | 0        | 0         | -10.0     | 36.511 -97.443    | 254.3 | 943.9 |        |
| 1        | 1          | 4       | 12      | 7        | 8        | 0        | 0         | -11.0     | 36.799 -97.699    | 297.9 | 934.3 |        |
| 1        | 1          | 4       | 12      | 7        | 7        | 0        | 0         | -12.0     | 37.102 -97.907    | 341.5 | 924.3 |        |
| 1        | 1          | 4       | 12      | 7        | 6        | 0        | 0         | -13.0     | 37.418 -98.089    | 415.5 | 906.8 |        |
| 1        | 1          | 4       | 12      | 7        | 5        | 0        | 0         | -14.0     | 37.727 -98.243    | 475.3 | 894.7 |        |
| 1        | 1          | 4       | 12      | 7        | 4        | 0        | 0         | -15.0     | 38.029 -98.383    | 497.4 | 890.4 |        |
| 1        | 1          | 4       | 12      | 7        | 3        | 0        | 0         | -16.0     | 38.321 -98.471    | 510.4 | 886.6 |        |
| 1        | 1          | 4       | 12      | 7        | 2        | 0        | 0         | -17.0     | 38.576 -98.509    | 539.1 | 882.4 |        |
| 1        | 1          | 4       | 12      | 7        | 1        | 0        | 0         | -18.0     | 38.774 -98.546    | 583.5 | 876.8 |        |
| 1        | 1          | 4       | 12      | 7        | 0        | 0        | 0         | -19.0     | 38.938 -98.577    | 620.2 | 872.0 |        |
| 1        | 1          | 4       | 12      | 6        | 23       | 0        | 0         | -20.0     | 39.077 -98.624    | 635.3 | 869.0 |        |
| 1        | 1          | 4       | 12      | 6        | 22       | 0        | 0         | -21.0     | 39.193 -98.711    | 629.9 | 869.4 |        |
| 1        | 1          | 4       | 12      | 6        | 21       | 0        | 0         | -22.0     | 39.277 -98.829    | 622.5 | 869.3 |        |
| 1        | 1          | 4       | 12      | 6        | 20       | 0        | 0         | -23.0     | 39.333 -98.929    | 616.2 | 868.9 |        |
| 1        | 1          | 4       | 12      | 6        | 19       | 0        | 0         | -24.0     | 39.361 -98.985    | 610.5 | 869.0 |        |

| http://www.arl.noaa.gov/data/ready/hysplitarc/tdump.311113.txt - Microsoft Internet Explorer     Image: State State |   |
|----------------------------------------------------------------------------------------------------|---|
| File Edit View Favorites Tools Help                                                                                                    |   |
|                                                                                                    |   |
| New                                                                                                    | - |
| Open Ctrl+O                                                                                                    | _ |
| Edit 1 0 0                                                                                                    |   |
| Save Ctrl+5 16 0 0                                                                                                    |   |
| 5ave As 16 0 0                                                                                                    |   |
|                                                                                                    |   |
| Page Setup 19 35.214 -95.687 4.0                                                                                                    |   |
| Print Ctrl+P                                                                                                    |   |
| Print Preview 12 7 19 0 0 0.0 35.214 -95.687 4.0 987.4                                                                                                    |   |
| Send                                                                                                    |   |
| Inore and Expert                                                                                                    |   |
| 12 7 16 0 0 -3.0 35.409 -95.950 4.2 987.7                                                                                                    |   |
| Properties 12 7 15 0 0 -4.0 35.501 -96.097 9.4 987.4                                                                                                    |   |
| Work Offline 12 7 14 0 0 -5.0 35.591 -96.265 18.8 984.6                                                                                                    |   |
| Close 12 7 13 0 0 -6.0 35.684 -96.442 41.9 980.4                                                                                                    |   |
|                                                                                                    |   |
| 1 1 4 12 7 11 0 0 -8.0 36.004 -96.875 155.4 959.8                                                                                                    |   |
| 1 	 1 	 4 	 12 	 7 	 10 	 0 	 0 	 -9.0 	 36.240 	 -97.155 	 207.4 	 950.6                                                                                                    |   |
| 1 $1$ $4$ $12$ $7$ $9$ $0$ $0$ $-10.0$ $36.511$ $-97.443$ $254.3$ $943.9$                                                                                                    |   |
|                                                                                                    |   |
|                                                                                                    |   |
|                                                                                                    |   |
|                                                                                                    |   |
|                                                                                                    |   |
| 1  1  4  12  7  3  0  0  -17  0  30  521  -90  771  310  4  000  0  0  0  0  117  0  0  0  0  0  0  0  0  0                                                                                                    |   |
| 1  1  4  12  7  2  0  0  -17.0  30.370  -30.303  339.1  002.7                                                                                                    |   |
|                                                                                                    |   |
|                                                                                                    |   |
|                                                                                                    |   |
|                                                                                                    |   |
|                                                                                                    |   |
| 1 1 4 12 6 19 0 0 -24.0 39.361 -98.985 610.5 869.0                                                                                                    |   |

| <b>ĕ]</b> http://www                                | .arl.noaa                             | .gov/da                          | ita/rea              | dy/hysplit                       | arc/tdum                | p.311  | 325.txt - | Microsoft    | Internet Explorer |      | · <b>.</b>     | . 🗆 × |
|-----------------------------------------------------|---------------------------------------|----------------------------------|----------------------|----------------------------------|-------------------------|--------|-----------|--------------|-------------------|------|----------------|-------|
| File Edit Vi                                        | ew Favo                               | prites 1                         | Tools                | Help                             |                         |        |           |              |                   |      |                | 200 H |
| 3<br>EDAS<br>EDAS<br>EDAS<br>1BAC<br>4<br>1PRE<br>1 | 4<br>4<br>KWARDOJ<br>12<br>5SURE<br>1 | 12<br>11<br>12<br>MEGA<br>7<br>4 | 10<br>17<br>19<br>12 | L 0<br>5 0<br>5 0<br>35.214<br>7 | 0<br>0<br>-95.68'<br>19 | 7      | 4.0       | 0.0          | 35.214 -95.687    | 4.0  | 987.4          |       |
| 1                                                   | 1                                     | 4                                | 12                   | 7                                | 18<br>17                | 0      | 0         | -1.0         | 35.261 -95.752    | 1.7  | 987.8<br>988.0 |       |
| 1                                                   | 1                                     | 4                                | 12                   | 7                                | 16                      | 0      | 0         | -3.0         | 35.409 -95.950    | 4.2  | 987.7          |       |
| 1                                                   | 1                                     | 4                                | 12                   | 7                                | 15                      | 0      | 0         | -4.0         | 35.501 -96.097    | 9.4  | 987.4          |       |
| 1                                                   | 1                                     | 4                                | 12                   | 7                                | 14                      | U      | U         | -5:0         | 35.591 -96.265    | 18.8 | 984.6          |       |
| 1                                                   | 1                                     | 4                                | Save                 | Web Page                         |                         |        |           |              |                   |      | <u> Y</u> X    |       |
| 1                                                   | 1                                     | 4                                |                      | Save in:                         | 🔄 🔂 My D                | ocum   | ents      |              |                   |      |                |       |
| 1                                                   | 1                                     | 4                                | -                    |                                  |                         |        |           |              |                   |      |                |       |
| 1                                                   | 1                                     | 4                                |                      | 24                               | Corel                   | User F | iles      |              |                   |      |                |       |
| 1                                                   | 1                                     | 4                                |                      | History                          | My Pi                   | TUPE   |           |              |                   |      |                |       |
| 1                                                   | 1                                     | 4                                |                      | instory                          | TAMS                    | Forms  |           |              |                   |      |                |       |
| 1                                                   | 1                                     | 4                                |                      | 1                                | B BT 12                 | 20704  | 35.2 95.7 | .txt         |                   |      |                |       |
| 1                                                   | 1                                     | 4                                | E                    | esktop                           |                         |        |           |              |                   |      |                |       |
| 1                                                   | 1                                     | 4                                | 3                    | <b>~</b>                         |                         |        |           |              |                   |      |                |       |
| 1                                                   | 1                                     | 4                                |                      |                                  |                         |        |           |              |                   |      |                |       |
| 1                                                   | 1                                     | 4                                | Myl                  | ocuments                         |                         |        |           |              |                   |      |                |       |
| 1                                                   | 1                                     | 4                                | 1000                 |                                  |                         |        |           |              |                   |      |                |       |
| 1                                                   | 1                                     | 4                                | 3                    |                                  |                         |        |           |              |                   |      |                |       |
| 1                                                   | 1                                     | 4                                | My                   | Computer                         |                         |        |           |              |                   |      |                |       |
| 1                                                   | 1                                     | 4                                | 1                    |                                  | 1                       |        |           |              |                   |      |                |       |
| 1                                                   | 1                                     | 4                                |                      |                                  | File name               | ć      | BT_m      | etclass      |                   | -    | Save           |       |
|                                                     |                                       |                                  | My N                 | letwork P                        | Save as t               | уре:   | Text F    | ile (*.txt)  |                   | •    | Cancel         |       |
|                                                     |                                       |                                  |                      |                                  | Encoding                | 4      | Weste     | ern Europear | 1 (ISO)           | •    |                |       |

# Name the file and select a location to save the file to. Then click save

# Open Microsoft Excel and point it to the file you just downloaded

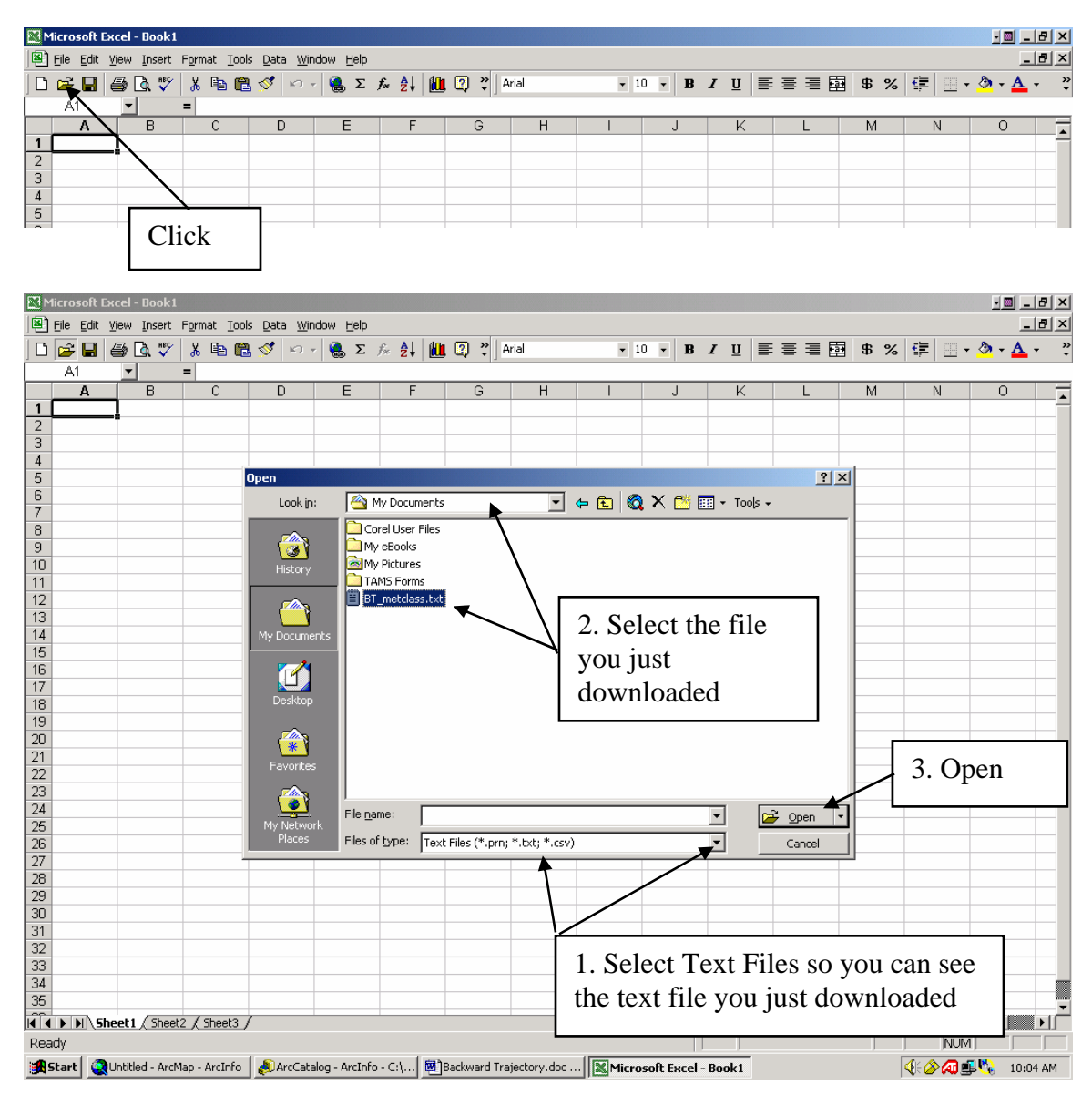

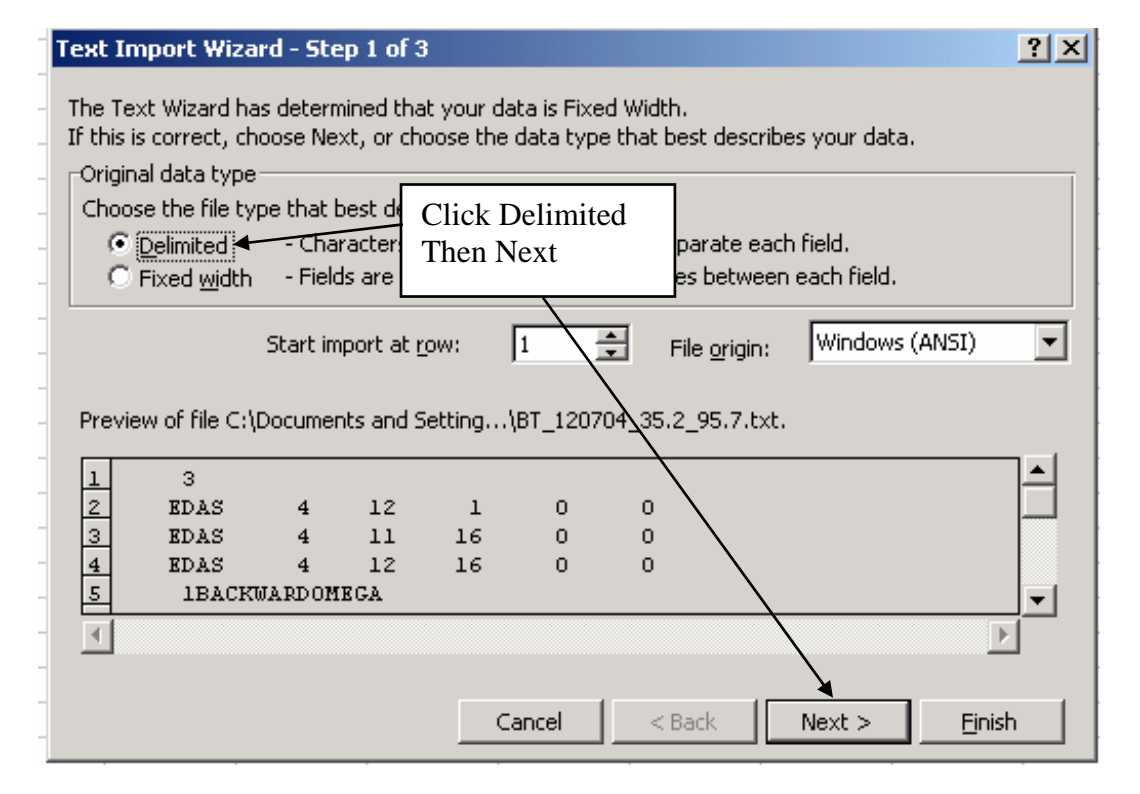

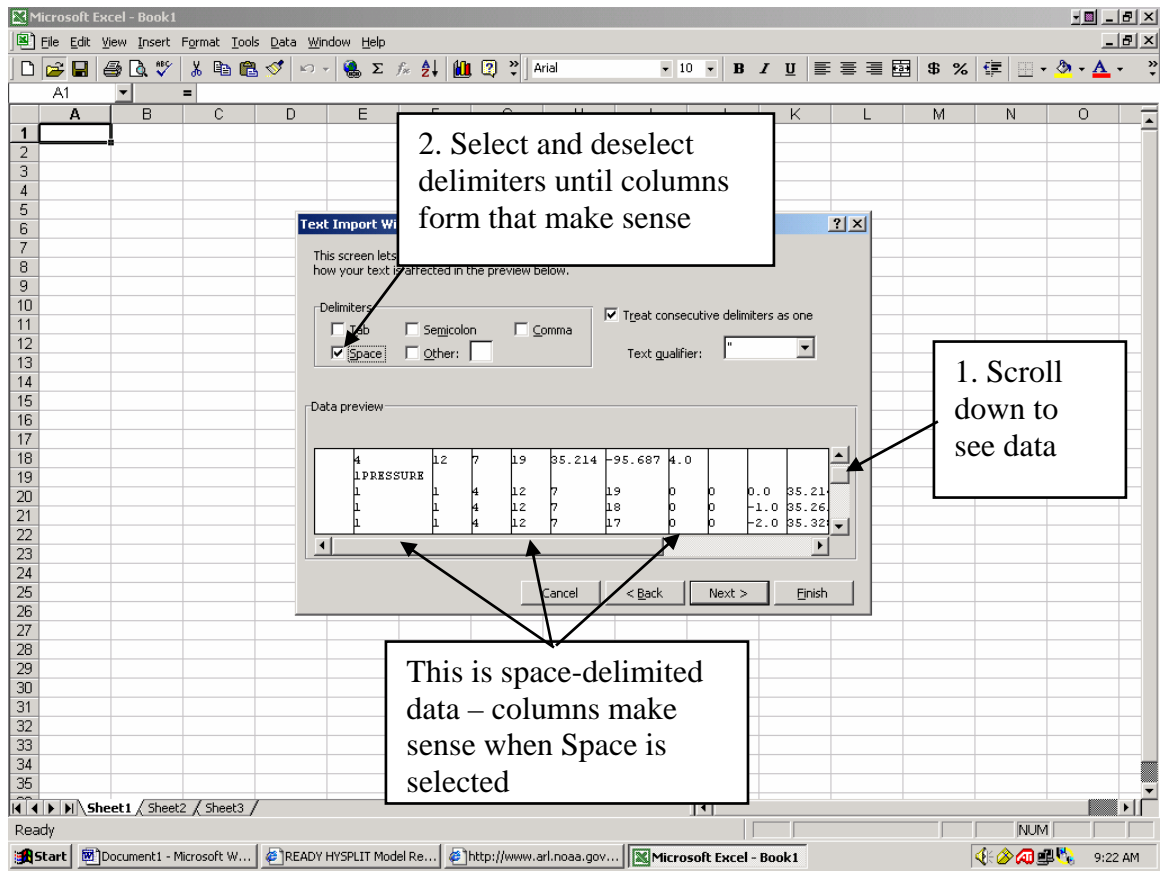

| M   | licroso     | oft Exc  | el - BT_me        | tclass.txt    |                            |                   |         |                 |          |             |             |             |           |          | <u>-</u>  | <u> </u> |
|-----|-------------|----------|-------------------|---------------|----------------------------|-------------------|---------|-----------------|----------|-------------|-------------|-------------|-----------|----------|-----------|----------|
|     | <u>File</u> | dit ⊻i   | ew <u>I</u> nsert | Format Tool   | s <u>D</u> ata <u>W</u> in | idow <u>H</u> elp |         |                 |          |             |             |             |           |          |           | _ 8 ×    |
| l n | <u> 1</u>   |          | 5 🖪 🖤             | X 🗈 🛱         | . 🛷 🗠 -                    |                   | r. Al M | Arial           |          | <b>v</b> 10 | - B         | / U ≡       |           | 5 %      | 😑 📖 🗸 💩 - | - A - »  |
|     | DZ          |          | - L. V            | - Vear        | • .×   ·                   | 100 - /           | ~ 24 🔤  | • • • ]         |          |             |             |             |           |          |           | -        |
|     | 01          |          | B                 |               | n                          | F                 | C       |                 | н        | 1           |             |             |           |          |           |          |
| 1   | ~           | <b>`</b> | 3                 | U U           |                            | L                 | F       |                 |          | -           | J           | $\Delta dd$ | heade     | rs to th | le        | <b>^</b> |
| 5   |             |          | EDAS              | 4             | 12                         | 1                 | Π       | 0               |          |             |             | nuu         | incauc    | 15 10 11 |           |          |
| 3   |             |          | EDAS              | 4             | 11                         | 16                | 0       | 0               |          |             | -           | colur       | nns va    | an will  | keen      |          |
| 4   |             |          | EDAS              | 4             | 12                         | 16                | 0       | 0               |          | /           | ,<br>       | corun       | inits y   | Ju will  | Reep      |          |
| 5   |             |          | 1BACKWA           |               | Δ                          |                   |         |                 |          |             | L           |             |           |          |           |          |
| 6   |             |          | 4                 | 12            | . 7                        | 19                | 35 214  | -95 687         | 4        | <b></b>     |             |             |           |          |           |          |
| 7   |             |          | 1PRESSU           | IRE           | Year                       | Month             | Dav     | Time UTC        |          | -           | Aae         | Latitude    | Lonaitude | Elev AGL |           |          |
| 8   |             |          | 1                 | 1             | 4                          | 12                | 7       | 19              | 0        | 0           | 0           | 35.214      | -95.687   | 4        | 987.4     |          |
| 9   |             |          | 1                 | 1             | 4                          | 12                | 7       | 18              | 0        | 0           | -1          | 35.261      | -95.752   | 1.7      | 987.8     |          |
| 10  |             |          | 1                 | 1             | 4                          | 12                | 7       | 17              | 0        | 0           | -2          | 35.328      | -95.834   | 1.4      | 988       |          |
| 11  |             |          | 1                 | 1             | 4                          | 12                | 7       | 16              | 0        | 0           | -3          | 35.409      | -95.95    | 4.2      | 987.7     |          |
| 12  |             |          | 1                 | 1             | 4                          | 12                | 7       | 15              | 0        | 0           | -4          | 35.501      | -96.097   | 9.4      | 987.4     |          |
| 13  |             |          | 1                 | 1             | 4                          | 12                | 7       | 14              | 0        | 0           | -5          | 35.591      | -96.265   | 18.8     | 984.6     |          |
| 14  |             |          | 1                 | 1             | 4                          | 12                | 7       | 13              | 0        | 0           | -6          | 35.684      | -96.442   | 41.9     | 980.4     |          |
| 15  |             |          | 1                 | 1             | 4                          | 12                | 7       | 12              | 0        | 0           | -7          | 35.814      | -96.636   | 92.5     | 971.8     |          |
| 16  |             |          | 1                 | 1             | 4                          | 12                | 7       | 11              | 0        | 0           | -8          | 36.004      | -96.875   | 155.4    | 959.8     |          |
| 17  |             |          | 1                 | 1             | 4                          | 12                | 7       | 10              | 0        | 0           | -9          | 36.24       | -97.155   | 207.4    | 950.6     |          |
| 18  |             |          | 1                 | 1             | 4                          | 12                | 7       | 9               | 0        | 0           | -10         | 36.511      | -97.443   | 254.3    | 943.9     |          |
| 19  |             |          | 1                 | 1             | 4                          | 12                | 7       | 8               | 0        | 0           | -11         | 36.799      | -97.699   | 297.9    | 934.3     |          |
| 20  |             |          | 1                 | 1             | 4                          | 12                | 7       | 7               | 0        | 0           | -12         | 37.102      | -97.907   | 341.5    | 924.3     |          |
| 21  |             |          | 1                 | 1             | 4                          | 12                | 7       | 6               | 0        | 0           | -13         | 37.418      | -98.089   | 415.5    | 906.8     |          |
| 22  |             |          | 1                 | 1             | 4                          | 12                | 7       | 5               | 0        | 0           | -14         | 37.727      | -98.243   | 475.3    | 894.7     |          |
| 23  |             |          | 1                 | 1             | 4                          | 12                | 7       | 4               | 0        | 0           | -15         | 38.029      | -98.383   | 497.4    | 890.4     |          |
| 24  |             |          | 1                 | 1             | 4                          | 12                | 7       | 3               | 0        | 0           | -16         | 38.321      | -98.471   | 510.4    | 886.6     |          |
| 25  |             |          | 1                 | 1             | 4                          | 12                | 7       | 2               | 0        | 0           | -17         | 38.576      | -98.509   | 539.1    | 882.4     |          |
| 26  |             |          | 1                 | 1             | 4                          | 12                | 7       | 1               | 0        | 0           | -18         | 38.774      | -98.546   | 583.5    | 876.8     |          |
| 27  |             |          | 1                 | 1             | 4                          | 12                | 7       | 0               | 0        | 0           | -19         | 38.938      | -98.577   | 620.2    | 872       |          |
| 28  |             |          | 1                 | 1             | 4                          | 12                | 6       | 23              | U        | U           | -20         | 39.077      | -98.624   | 636.3    | 869       |          |
| 29  |             |          | 1                 | 1             | 4                          | 12                | 6       | 22              | 0        | 0           | -21         | 39.193      | -98.711   | 629.9    | 869.4     |          |
| 30  |             |          | 1                 | 1             | 4                          | 12                | 6       | 21              | U        | U           | -22         | 39.277      | -98.829   | 622.5    | 869.3     |          |
| 31  |             |          | 1                 | 1             | 4                          | 12                | 6       | 20              | U        | U           | -23         | 39.333      | -98.929   | 616.2    | 868.9     |          |
| 32  |             |          | 1                 | 1             | 4                          | 12                | 6       | 19              | U        | U           | -24         | 39.361      | -98.985   | 610.5    | 869       |          |
| 33  |             |          |                   |               |                            |                   |         |                 |          |             |             |             |           |          |           |          |
| 34  |             |          |                   |               |                            |                   |         |                 |          |             |             |             |           |          |           |          |
| 35  |             |          |                   |               |                            |                   |         |                 |          |             |             |             |           |          |           |          |
| 4   |             | \BT_     | metclass /        |               |                            |                   |         |                 |          |             | <b>I</b> ∎  |             |           |          |           |          |
| Rea | idy ,       |          |                   |               |                            |                   |         |                 |          |             |             |             |           |          | NUM       |          |
|     | Start       | QU       | ntitled - ArcM    | lap - ArcInfo | 🔊 ArcCata                  | alog - ArcInfo    | - C:\ 🕅 | Backward Trajec | tory.doc | Micros      | oft Excel - | BT          |           | 4        | K 🄗 🔊 💷 🏷 | 10:08 AM |

| Min      | crosoft Excel - BT<br>ile Edit View Ins<br>⇒ | _metcl<br>sert For<br>P<br>P<br>P<br>P<br>P<br>P<br>P<br>P<br>P<br>P<br>P<br>P<br>P<br>P<br>P<br>P<br>P<br>P<br>P | rmat<br>C | Delete<br>ow nu<br>Then r | the ro<br>imber<br>ight c | ows al<br>s. Ho<br>lick o | bove<br>ld dov<br>over th | the he<br>wn the<br>ne row | aders<br>e Ctrl<br>7 num | you ji<br>key to<br>bers a | ust cre<br>selec<br>nd cho | ated.<br>t mor | Click<br>te that<br>delete | c on<br>n 1 row | /.      |          |
|----------|----------------------------------------------|----------------------------------------------------------------------------------------------------|-----------|---------------------------|---------------------------|---------------------------|---------------------------|----------------------------|--------------------------|----------------------------|----------------------------|----------------|----------------------------|-----------------|---------|----------|
| <b>X</b> | Cut                                          | 16                                                                                                    | 0         | 0                         |                           |                           |                           |                            |                          |                            |                            |                |                            |                 |         |          |
|          | CODV                                         |                                                                                                    |           | Ŭ                         |                           |                           |                           |                            |                          |                            |                            |                |                            |                 |         |          |
| T A      | Paste                                        | 19                                                                                                    | 35.214    | -95.687                   | 4                         |                           |                           |                            |                          |                            |                            |                |                            |                 |         |          |
|          | Paste Special                                | D                                                                                                    | аү        | Time UTC                  |                           |                           | Age                       | Latitude                   | Longitude                | Elev AGL                   |                            |                |                            |                 |         | —        |
| - 1      | rasce goodann                                | 12                                                                                                    | 7         | - 19                      | 0                         | 0                         | Ŭ                         | 35.214                     | -95.687                  | - 4                        | 987.4                      |                |                            |                 |         |          |
|          | Insert                                       | 12                                                                                                    | 7         | 18                        | 0                         | 0                         | -1                        | 35.261                     | -95.752                  | 1.7                        | 987.8                      |                |                            |                 |         |          |
| 1        | Delete                                       | 12                                                                                                    | 7         | 17                        | 0                         | 0                         | -2                        | 35.328                     | -95.834                  | 1.4                        | 988                        |                |                            |                 |         |          |
| 1        | Clear Contents                               | 12                                                                                                    | 7         | 16                        | 0                         | 0                         | -3                        | 35.409                     | -95.95                   | 4.2                        | 987.7                      |                |                            |                 |         |          |
| 1 _      |                                              | 12                                                                                                    | 7         | 15                        | 0                         | 0                         | -4                        | 35.501                     | -96.097                  | 9.4                        | 987.4                      |                |                            |                 |         |          |
| 1 🗳      | Eormat Cells                                 | 12                                                                                                    | 7         | 14                        | 0                         | 0                         | -5                        | 35.591                     | -96.265                  | 18.8                       | 984.6                      |                |                            |                 |         |          |
| 1        | Row Height                                   | 12                                                                                                    | 7         | 13                        | 0                         | 0                         | -6                        | 35.684                     | -96.442                  | 41.9                       | 980.4                      |                |                            |                 |         |          |
| 1        | Hide                                         | 12                                                                                                    | 7         | 12                        | 0                         | 0                         | -7                        | 35.814                     | -96.636                  | 92.5                       | 971.8                      |                |                            |                 |         |          |
| 1        | Unhide                                       | 12                                                                                                    | - 7       | 11                        | 0                         | 0                         | -8                        | 36.004                     | -96.875                  | 155.4                      | 959.8                      |                |                            |                 |         |          |
| 17       | 4                                            | -12                                                                                                    | 7         | 10                        | 0                         | 0                         | -9                        | 36.24                      | -97.155                  | 207.4                      | 950.6                      |                |                            |                 |         |          |
| 18       | 4                                            | 12                                                                                                    | 7         | 9                         | 0                         | 0                         | -10                       | 36.511                     | -97.443                  | 254.3                      | 943.9                      |                |                            |                 |         |          |
| 19       | 4                                            | 12                                                                                                    | 7         | 8                         | 0                         | 0                         | -11                       | 36.799                     | -97.699                  | 297.9                      | 934.3                      |                |                            |                 |         |          |
| 20       | 4                                            | 12                                                                                                    | 7         | 7                         | 0                         | 0                         | -12                       | 37.102                     | -97.907                  | 341.5                      | 924.3                      |                |                            |                 |         |          |
| 21       | 4                                            | 12                                                                                                    | 7         | 6                         | 0                         | 0                         | -13                       | 37.418                     | -98.089                  | 415.5                      | 906.8                      |                |                            |                 |         |          |
| 22       | 4                                            | 12                                                                                                    | 7         | 5                         | 0                         | 0                         | -14                       | 37.727                     | -98.243                  | 475.3                      | 894.7                      |                |                            |                 |         |          |
| 23       | 4                                            | 12                                                                                                    | 7         | 4                         | 0                         | 0                         | -15                       | 38.029                     | -98.383                  | 497.4                      | 890.4                      |                |                            |                 |         |          |
| 24       | 4                                            | 12                                                                                                    | 7         | 3                         | 0                         | 0                         | -16                       | 38.321                     | -98.471                  | 510.4                      | 886.6                      |                |                            |                 |         |          |
| 25       | 4                                            | 12                                                                                                    | 7         | 2                         | 0                         | 0                         | -17                       | 38.576                     | -98.509                  | 539.1                      | 882.4                      |                |                            |                 |         |          |
| 26       | 4                                            | 12                                                                                                    | 7         | 1                         | 0                         | 0                         | -18                       | 38.774                     | -98.546                  | 583.5                      | 876.8                      |                |                            |                 |         |          |
| 27       | 4                                            | 12                                                                                                    | 7         | 0                         | 0                         | 0                         | -19                       | 38.938                     | -98.577                  | 620.2                      | 872                        |                |                            |                 |         | _        |
| 28       | 4                                            | 12                                                                                                    | 6         | 23                        | 0                         | 0                         | -20                       | 39.077                     | -98.624                  | 635.3                      | 869                        |                |                            |                 |         |          |
| 29       | 4                                            | 12                                                                                                    | 6         | 22                        | 0                         | 0                         | -21                       | 39.193                     | -98.711                  | 629.9                      | 869.4                      |                |                            |                 |         | _        |
| 30       | 4                                            | 12                                                                                                    | 6         | 21                        | 0                         | 0                         | -22                       | 39.277                     | -98.829                  | 622.5                      | 869.3                      |                |                            |                 |         |          |
| 31       | 4                                            | 12                                                                                                    | 6         | 20                        | 0                         | 0                         | -23                       | 39.333                     | -98.929                  | 616.2                      | 868.9                      |                |                            |                 |         |          |
| 32       | 4                                            | 12                                                                                                    | 6         | 19                        | 0                         | 0                         | -24                       | 39.361                     | -98.985                  | 610.5                      | 869                        |                |                            |                 |         |          |
| 33       |                                              |                                                                                                    |           |                           |                           |                           |                           |                            |                          |                            |                            |                |                            |                 |         |          |
| 34       |                                              |                                                                                                    |           |                           |                           |                           |                           |                            |                          |                            |                            |                |                            |                 |         |          |
| 30       |                                              |                                                                                                    |           |                           |                           |                           |                           |                            |                          |                            |                            |                |                            |                 |         | <u> </u> |
| 44       | II\BT_metcla                                 | iss /                                                                                                    |           |                           |                           |                           |                           |                            |                          |                            |                            |                |                            |                 |         |          |
| Read     | ly                                           |                                                                                                    |           |                           |                           |                           |                           |                            |                          |                            | Sum=3                      | 17.527         |                            | NUM             |         |          |
| i 👧 St   | art 🔇 🧟 Untitled -                           | ArcMap                                                                                                    | - ArcInfo | ArcCata                   | log - ArcInfo -           | C:\ 🕅                     | Backward Tra              | jectory.doc                | Micro                    | soft Excel - I             | зт                         |                |                            | 4 🖉 🔊           | 🇞 10:0' | 9 AM     |

|    | Microsoft I | xcel - I | BT_metclas   | s.txt            |                           |                  |                  |          |                   |          |                 |                                 |                |       |            |         |                  | ×    |
|----|-------------|----------|--------------|------------------|---------------------------|------------------|------------------|----------|-------------------|----------|-----------------|---------------------------------|----------------|-------|------------|---------|------------------|------|
|    | ] Eile Edit | ⊻iew ]   | Insert Forma | at <u>T</u> ools | <u>D</u> ata <u>W</u> ind | dow <u>H</u> elp | p                |          |                   |          |                 |                                 |                |       |            |         | _ 8              | ×    |
|    | ) 🚅 日       | a 🛛      | 1 💞 🐰        | 🗈 🛍              | 🛷 🗠 -                     | 🤮 Σ              | f∗ <u></u> ‡     | hin 😨 🛛  | »   Ar            | rial     | -               | 10 <b>- B</b>                   | ΙU≣            |       | <b>5 %</b> | ; 📻 📖 · | - 🕭 - <u>A</u> - | »    |
| 1  | K1          |          | =            |                  |                           | 1 00             |                  |          | 1                 |          |                 |                                 |                |       | _          | 1 · 1 = |                  |      |
|    | A           |          | B            | С                | D                         | F                | F                | <b>.</b> | ì.                | Н        |                 |                                 | К              |       | M          | N       |                  | —    |
| 1  | Year        | Mon      | th Dav       | T                | Time UTC                  |                  | 🔏 Cu <u>t</u>    |          |                   | Latitude | Lonaitu         |                                 |                |       |            |         |                  | Ч    |
| 2  |             | 4        | 12           | 7                | - 19                      | 6                | Copy             |          | $\mathbf{\nabla}$ | 35.214   | -95.6           | Delet                           | e the          | colun | nns vo     | ou dor  | ı't              | _    |
| 3  |             | 4        | 12           | 7                | 18                        |                  | R Paste          |          | -1                | 35.261   | -95.7           |                                 | <b>C</b> 1     |       | 1          | -       |                  | - 1  |
| 4  |             | 4        | 12           | 7                | 17                        |                  | Paste Sp         | ecial    | -2                | 35.328   | -95.8           | need.                           | Selec          | t the | colun      | nn by   |                  | - 1  |
| 5  |             | 4        | 12           | 7                | 16                        |                  |                  |          | -3                | 35.409   | 95.             | -1:-1-:                         |                | 41 1  | - 4 4      | T1      |                  | - 1  |
| 6  |             | 4        | 12           | 7                | 15                        |                  | Insert           |          | -4                | 35,501   | <del>96.0</del> | CIICK1                          | ng on          | the l | etter.     | Inen    | right            | - 1  |
| 7  |             | 4        | 12           | 7                | 14                        |                  | Delete 🗲         |          | -5                | 35.591   | -96.2           | aliak                           | overt          | ha la | toror      | nd aho  |                  | - 1  |
| 8  | _           | 4        | 12           | 7                | 13                        |                  | Clear Cor        | tents    | -6                | 35.684   | -96.4           | CHCK                            |                |       | lier ai    | iu cho  | 056              | - 1  |
| 9  | _           | 4        | 12           | 7                | 12                        |                  | a                |          | -7                | 35.814   | -96.6           | delete                          | <b>`</b>       |       |            |         |                  | - 1  |
| 10 |             | 4        | 12           | 7                | 11                        |                  | Eormat C         | ells     | -8                | 36.004   | -96.8           | ucicic                          |                |       |            |         |                  | - 1  |
| 11 | _           | 4        | 12           | 7                | 10                        |                  | <u>C</u> olumn V | vidth    | -9                | 36.24    | -97.1           |                                 |                |       |            |         |                  | - 1  |
| 12 |             | 4        | 12           | 7                | 9                         |                  | Hide             |          | -10               | 36.511   | -97.44          | 3 254.3                         | 943.9          |       |            |         |                  |      |
| 13 |             | 4        | 12           | - /              | 8                         |                  | <u>U</u> nhide   |          | -11               | 36.799   | -97.69          | 9 297.9                         | 934.3          |       |            |         |                  | - 11 |
| 14 |             | 4        | 12           | 7                | /                         | _                | 0                | 0        | -12               | 37.102   | -97.90          | 7 341.5                         | 924.3          |       |            |         |                  | - 11 |
| 10 |             | 4        | 12           | 7                | 6                         |                  | 0                | 0        | -13               | 37.418   | -98.08          | 9 415.5                         | 906.8          |       |            |         |                  | - 11 |
| 10 |             | 4        | 12           | 7                | 5                         |                  | 0                | 0        | -14               | 37.727   | -98.24          | 3 475.3                         | 894.7          |       |            |         |                  | - 11 |
| 1/ | -           | 4        | 12           | 7                | 4                         |                  | 0                | 0        | -10               | 30.029   | -90.30          | 3 497.4                         | 090.4<br>000.0 |       |            |         |                  | - 11 |
| 10 |             | 4        | 12           | 7                | 2                         |                  | 0                | 0        | -10               | 20.321   | -30.47          | 9 520.4                         | 000.0          |       |            |         |                  | - 1  |
| 20 |             | 4        | 12           | 7                |                           |                  | 0                | 0        | -17               | 38.774   | -90.00          | 5 <u>555.</u><br>6 <u>683.6</u> | 876.8          |       |            |         |                  | - 11 |
| 20 |             | 4        | 12           | 7                |                           |                  | 0                | 0        | -19               | 38,938   | -98.57          | 7 620.2                         | 872            |       |            |         |                  | - 11 |
| 22 |             | 4        | 12           | 6                | 23                        |                  | 0                | 0        | -10               | 39.077   | -98.62          | 4 635.3                         | 869            |       |            |         |                  | -11  |
| 23 |             | 4        | 12           | 6                | 23                        |                  | n                | 0        | -21               | 39 193   | -98.71          | 1 629.9                         | 869.4          |       |            |         | +                | -11  |
| 24 |             | 4        | 12           | 6                | 21                        |                  | 0                | 0        | -22               | 39.277   | -98.82          | 9 622.5                         | 869.3          |       |            |         |                  | -11  |
| 25 |             | 4        | 12           | 6                | 20                        |                  | 0                | 0        | -23               | 39,333   | -98.92          | 9 616.2                         | 868.9          |       |            |         |                  | -    |
| 26 |             | 4        | 12           | 6                | 19                        |                  | 0                | 0        | -24               | 39.361   | -98.98          | 5 610.5                         | 869            |       |            |         |                  |      |

| M  | licrosoft Exc                | el - BT_met         | class.txt          |                            |                  |          |           |           |            |              |  |  |  |  |  |
|----|------------------------------|---------------------|--------------------|----------------------------|------------------|----------|-----------|-----------|------------|--------------|--|--|--|--|--|
|    | <u>File E</u> dit <u>V</u> i | ew <u>I</u> nsert F | ormat <u>T</u> ool | s <u>D</u> ata <u>W</u> in | dow <u>H</u> elp |          |           |           |            |              |  |  |  |  |  |
|    | ൙ 日 🔮                        | i 🔍 🖏               | 🖻 🛍                | s 💅 🗠 -                    | - 🍓 Σ 🤅          | f≈ ĝ↓ 🛍  | ļ 🕄 🐥 🛛 A | rial      | <b>→</b> 1 | 0 <b>- B</b> |  |  |  |  |  |
|    | A1 = Year                    |                     |                    |                            |                  |          |           |           |            |              |  |  |  |  |  |
|    | A B C D E F G H I            |                     |                    |                            |                  |          |           |           |            |              |  |  |  |  |  |
| 1  | Year                         | Month               | Day                | Time_UTC                   | Age              | Latitude | Longitude | Elev_AGL  |            |              |  |  |  |  |  |
| 2  | 4                            | 12                  | 7                  | 19                         | 0                | 35.214   | -95.687   | 4         |            |              |  |  |  |  |  |
| 3  |                              | 40                  |                    | 40                         | 4                | 05-004   | 05 750    | 4 7       |            |              |  |  |  |  |  |
| 4  | Colum                        | ns with th          | ne heade           | rs you m                   | ade rema         | in (Year | , Month,  | Day, etc. | .).        |              |  |  |  |  |  |
| 5  | And ar                       | e in the u          | pper left          | corner (                   | Year is ii       | n Colum  | n A. Row  | z 1).     |            |              |  |  |  |  |  |
| 6  |                              | • • • • • • •       | pper ler           | (                          |                  |          | ,         | -).       |            |              |  |  |  |  |  |
| 7  | 4                            | 12                  | 7                  | 14                         | -5               | 35.591   | -96.265   | 18.8      |            |              |  |  |  |  |  |
| 8  | 4                            | 12                  | 7                  | 13                         | -6               | 35.684   | -96.442   | 41.9      |            |              |  |  |  |  |  |
| 9  | 4                            | 12                  | 7                  | 12                         | -7               | 35.814   | -96.636   | 92.5      |            |              |  |  |  |  |  |
| 10 | 4                            | 12                  | 7                  | 11                         | -8               | 36.004   | -96.875   | 155.4     |            |              |  |  |  |  |  |
| 11 | 4                            | 12                  | 7                  | 10                         | -9               | 36.24    | -97.155   | 207.4     |            |              |  |  |  |  |  |
| 12 | 4                            | 12                  | 7                  | 9                          | -10              | 36 511   | -97 443   | 254.3     |            |              |  |  |  |  |  |

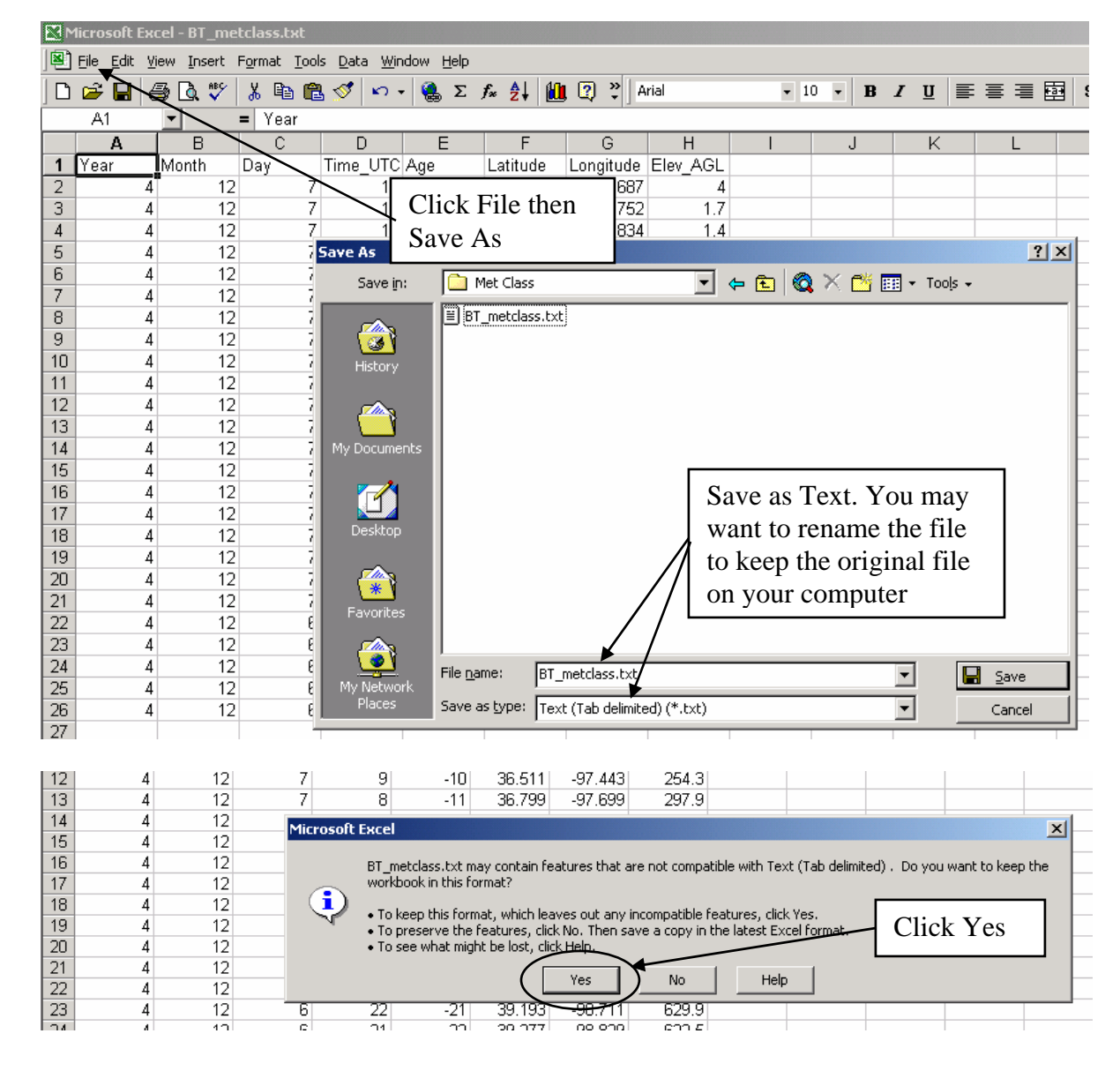

|    | 1icrosoft Ex<br>File Edit V | cel - BT_me<br>iew Insert | etclass.txt<br>Format <u>T</u> ool | s Data Wir | ndow <u>H</u> elp |             |               |                     | 1. Cl         | lose N        | licros   | oft  |       |            |                |   |
|----|-----------------------------|---------------------------|------------------------------------|------------|-------------------|-------------|---------------|---------------------|---------------|---------------|----------|------|-------|------------|----------------|---|
|    | 🖻 🖬 (                       | 3 🖪 🖤                     | 👗 🗈 🛍                              | s 🛷 🗠      | - 🤮 Σ ,           | f≈ ĝ↓ 🛍     | , 🖸 🔋 🛛 A     | rial                | Exce          | el (clic      | k the    | x)   | 6 %   | ∉  ⊞ -     | ð - <u>A</u> - | • |
|    |                             | -                         | = Year                             |            |                   |             |               |                     |               |               |          |      |       |            |                |   |
|    | A                           | В                         | C                                  | D          | E                 | F           | G             | Н                   |               | J             | K        | L    | M     | N          | 0              |   |
| 1  | Year                        | Month                     | Day                                | Time_UTC   | Age               | Latitude    | Longitude     | Elev_AGL            |               |               |          |      |       |            |                |   |
| 2  | 4                           | 12                        | 7                                  | 19         | 0                 | 35.214      | -95.687       | 4                   |               |               |          |      |       |            |                |   |
| 3  | 4                           | 12                        | 7                                  | 18         | -1                | 35.261      | -95.752       | 1.7                 |               |               |          |      |       |            |                |   |
| 4  | 4                           | 12                        | 7                                  | 17         | -2                | 35.328      | -95.834       | 1.4                 |               |               |          |      |       |            |                |   |
| 5  | 4                           | 12                        | 7                                  | 16         | -3                | 35.409      | -95.95        | 4.2                 |               |               |          |      |       |            |                |   |
| 6  | 4                           | 12                        | 7                                  | 15         | -4                | 35.501      | -96.097       | 9.4                 |               |               |          |      |       |            |                |   |
| 7  | 4                           | 12                        | 7                                  | 14         | -5                | 35.591      | -96.265       | 18.8                |               |               |          |      |       |            |                |   |
| 8  | 4                           | 12                        | 7                                  | 13         | -6                | 35.684      | -96.442       | 41.9                |               |               |          |      |       |            | _              |   |
| 9  | 4                           | 12                        | 7                                  | 12         | -7                | 35.814      | -96.636       | 92.5                |               |               |          |      |       |            |                |   |
| 10 | 4                           | 12                        | 7                                  | 11         | -8                | 36.004      | -96.875       | 155.4               |               |               | 12       | Clid | vlz N | IN         |                |   |
| 11 | 4                           | 12                        | 7                                  | 10         | -9                | 36.24       | -97.155       | 207.4               |               |               | ∕ ″•     | UII  |       | <b>U</b> . |                |   |
| 12 | 4                           | 12                        | 7                                  | 9          | -10               | 36.511      | -97.443       | 254.3               |               |               |          |      |       |            | _              |   |
| 13 | 4                           | 12                        | 7                                  | 8          | -11               | 36.799      | -97.699       | 297.9               |               |               |          |      |       |            |                |   |
| 14 | 4                           | 12                        | 7                                  | 7          | -12               | 37.102      | -97.907       | 341.5               |               |               |          |      |       |            |                |   |
| 15 | 4                           | 12                        | 7                                  | 6          | 12                | 37 /19      | ae nea        | A15 5               |               |               |          |      |       |            |                |   |
| 16 | 4                           | 12                        | 7                                  | 5          | Micro             | osoft Excel |               |                     | /             |               | ×        |      |       |            |                |   |
| 17 | 4                           | 12                        | 7                                  | 4          |                   | <u>^</u>    |               |                     |               |               |          |      |       |            |                |   |
| 18 | 4                           | 12                        | 7                                  | 3          |                   | 🚺 Do yo     | ou want to sa | ve the <u>chang</u> | es you made t | o 'BT_metclas | is.txt'? |      |       |            |                |   |
| 19 | 4                           | 12                        | 7                                  | 2          |                   | <u>.</u>    |               | $\frown$            | <             |               |          |      |       |            |                |   |
| 20 | 4                           | 12                        | 7                                  | 1          |                   | [           | Yes           | No                  | Cano          | el            |          |      |       |            |                |   |
| 21 | 4                           | 12                        | 7                                  | 0          |                   |             |               |                     |               |               |          |      |       |            |                |   |
| 22 | 1 1                         | 12                        | 6                                  | 23         | .20               | 39 077      | -98 624       |                     | 1             |               |          |      |       |            |                |   |

## Open ArcMap and then ArcCatalog

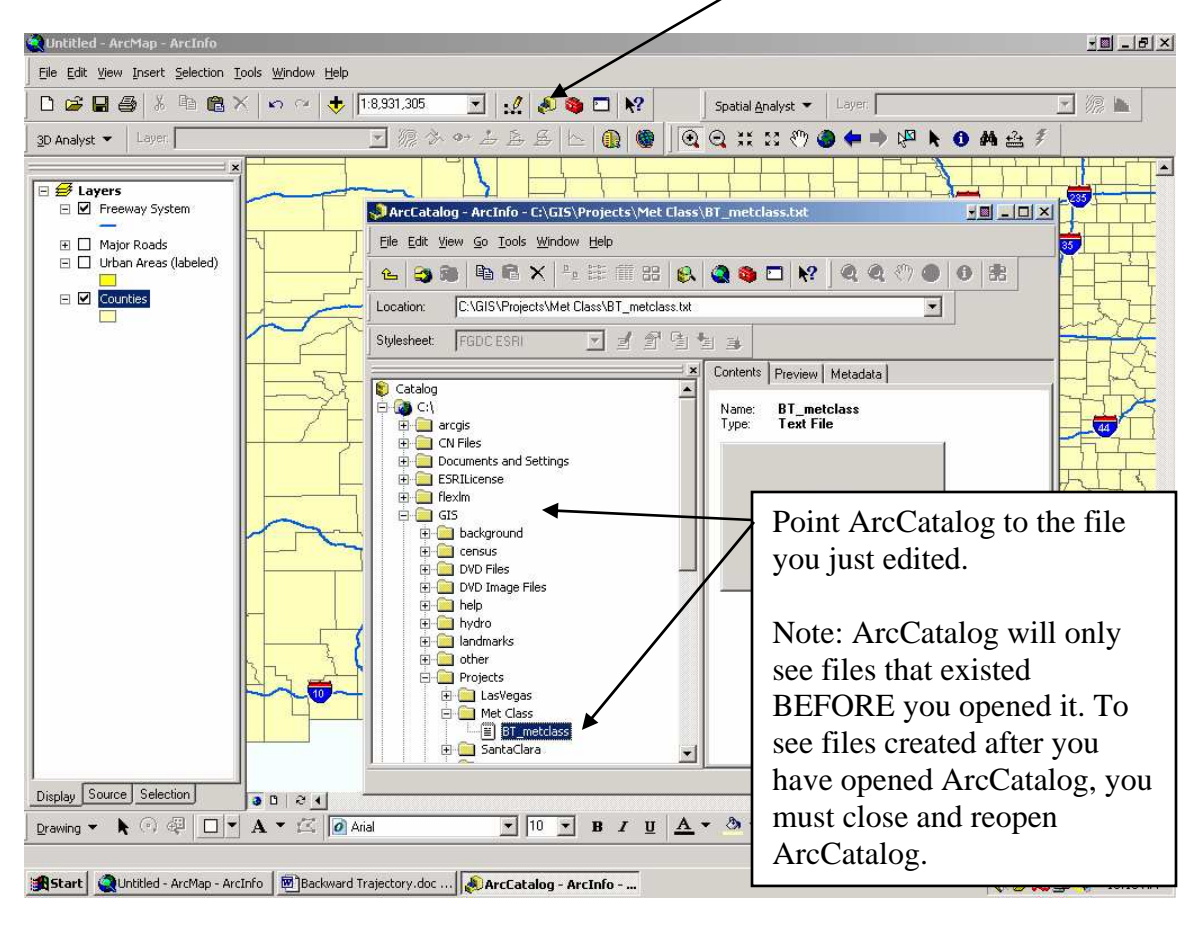

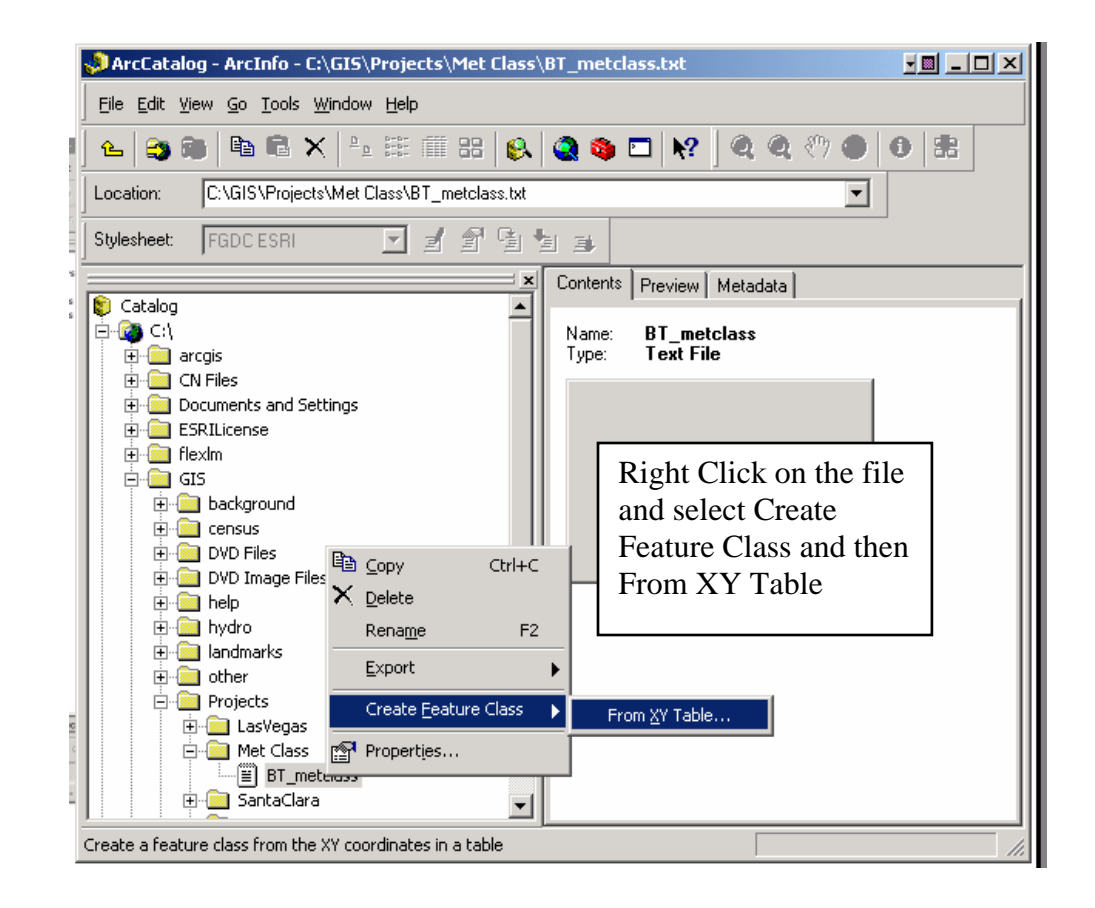

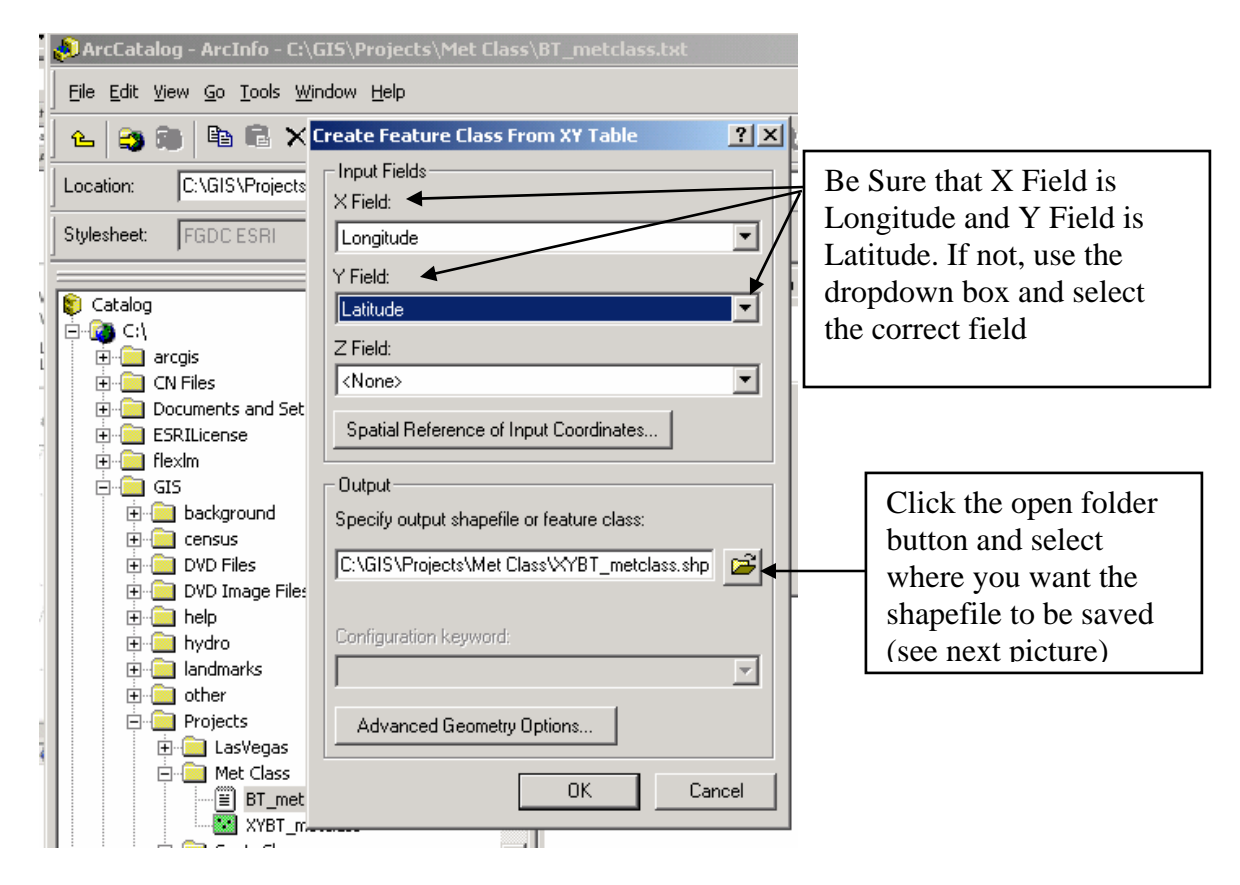

| C:\GIS\Proj   | Create F                               | eature Class From XY Table<br>ields                                                 | <u>?</u> ×                                                                                                    | : *) • •                                                                                                    |
|---------------|----------------------------------------|-------------------------------------------------------------------------------------|----------------------------------------------------------------------------------------------------|----------------------------------------------------------------------------------------------------|
| Saving Data   |                                        |                                                                                     |                                                                                                    | ×                                                                                                    |
| Look in: 🧯    | Met Class                              | 🛀 🖻                                                                                 | ) 🛞 🚞                                                                                                    | 11 III III III III III III III III III                                                                                                    |
|               |                                        | Select where you<br>want the shapefile<br>to be saved and<br>click save             |                                                                                                    |                                                                                                    |
| Name:         | XYBT_meto                              | class.shp                                                                           |                                                                                                    | Save                                                                                                    |
| Save as type: | Shapefile                              |                                                                                     | •                                                                                                    | Cancel                                                                                                    |
|               | C:\GIS\Proj<br>Saving Data<br>Look in: | Create F<br>Input F<br>C:\GIS\Projects X Field<br>Saving Data<br>Look in: Met Class | Create Feature Class From XY Table Input Fields C:\GIS\Projects K Field: Select where you want the shapefile to be saved and click save Name: XYBT_metclass.shp Save as type: Shapefile | Imput Fields         C:\GIS\Projects         Look in:         Met Class         Select where you want the shapefile to be saved and click save         Name:       XYBT_metclass.shp         Save as type:       Shapefile |

| ArcCatalog - ArcInfo - C:\GIS\Projects\Met Class\BT_metclass.txt                                                                                                    |                    |  |  |  |  |
|----------------------------------------------------------------------------------------------------|--------------------|--|--|--|--|
| Eile Edit View Go Iools Window Help                                                                                                    |                    |  |  |  |  |
| 🚹 😩 📦 🖹 🗙 Create Feature Class From XY Table 🛛 👔 🗶                                                                                                    | : 🖑 🌰 🚯 🚼          |  |  |  |  |
| Location: C:\GIS\Projects Input Fields                                                                                                    | <b>•</b>           |  |  |  |  |
| Stylesheet: FGDC ESRI                                                                                                    |                    |  |  |  |  |
| Y Field:                                                                                                    | 1                  |  |  |  |  |
| DVD Files     Latitude     DVD Image Files                                                                                                    |                    |  |  |  |  |
| Prield:     Vone>                                                                                                    |                    |  |  |  |  |
| Industry     Industry     Industry |                    |  |  |  |  |
|                                                                                                    |                    |  |  |  |  |
| LasVegas     Uutput     LasVegas     Uutput     Specify output shapefile or feature class:                                                                                                    |                    |  |  |  |  |
| Save                                                                                                    |                    |  |  |  |  |
| Location <sup>KYBT_rr</sup>                                                                                                    |                    |  |  |  |  |
| Configuration Keyword:                                                                                                    | Once the latitude  |  |  |  |  |
| Release_Notes                                                                                                    | longitude and save |  |  |  |  |
| USA Base Map     Advanced Geometry Options                                                                                                    | location are set   |  |  |  |  |
| - I USA Base Map<br>USA Thematic M OK Cancel                                                                                                    | correctly click OK |  |  |  |  |
| USA Thematic Maps                                                                                                    | concerty, ener OK  |  |  |  |  |
| Create a feature class from the XY coordinates in a table                                                                                                    |                    |  |  |  |  |

## Close and reopen ArcCatalog (so you can see the shapefile just created)

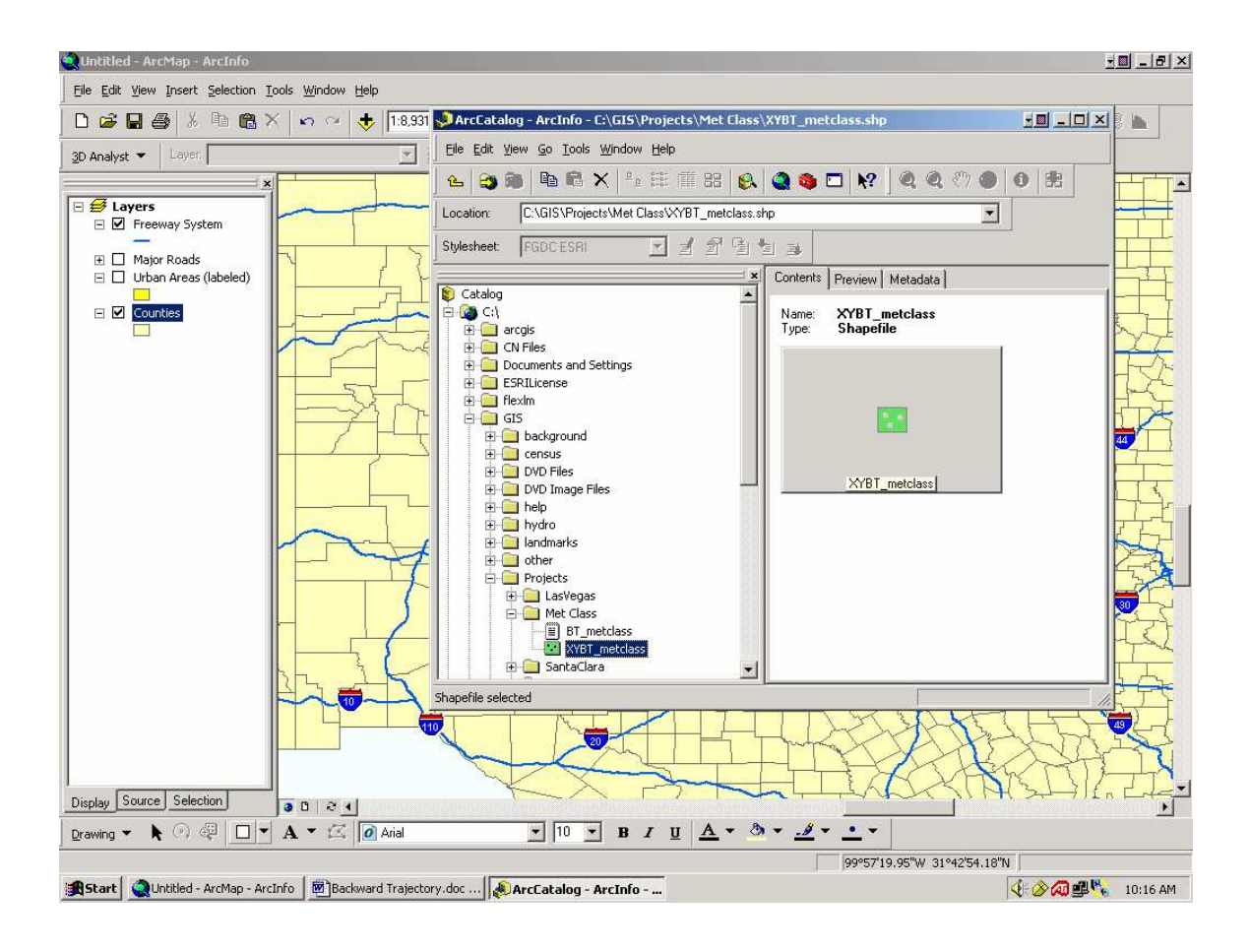

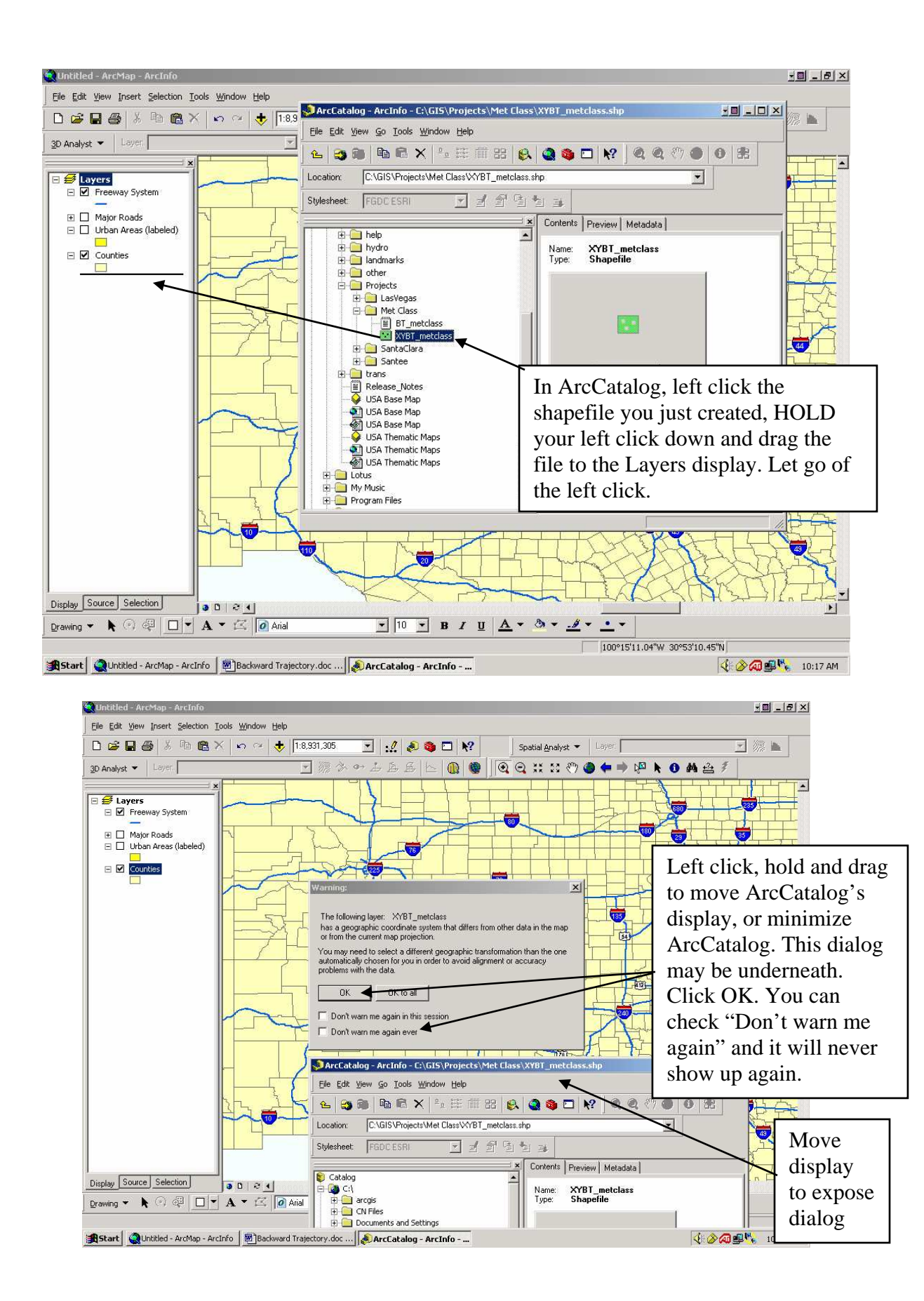

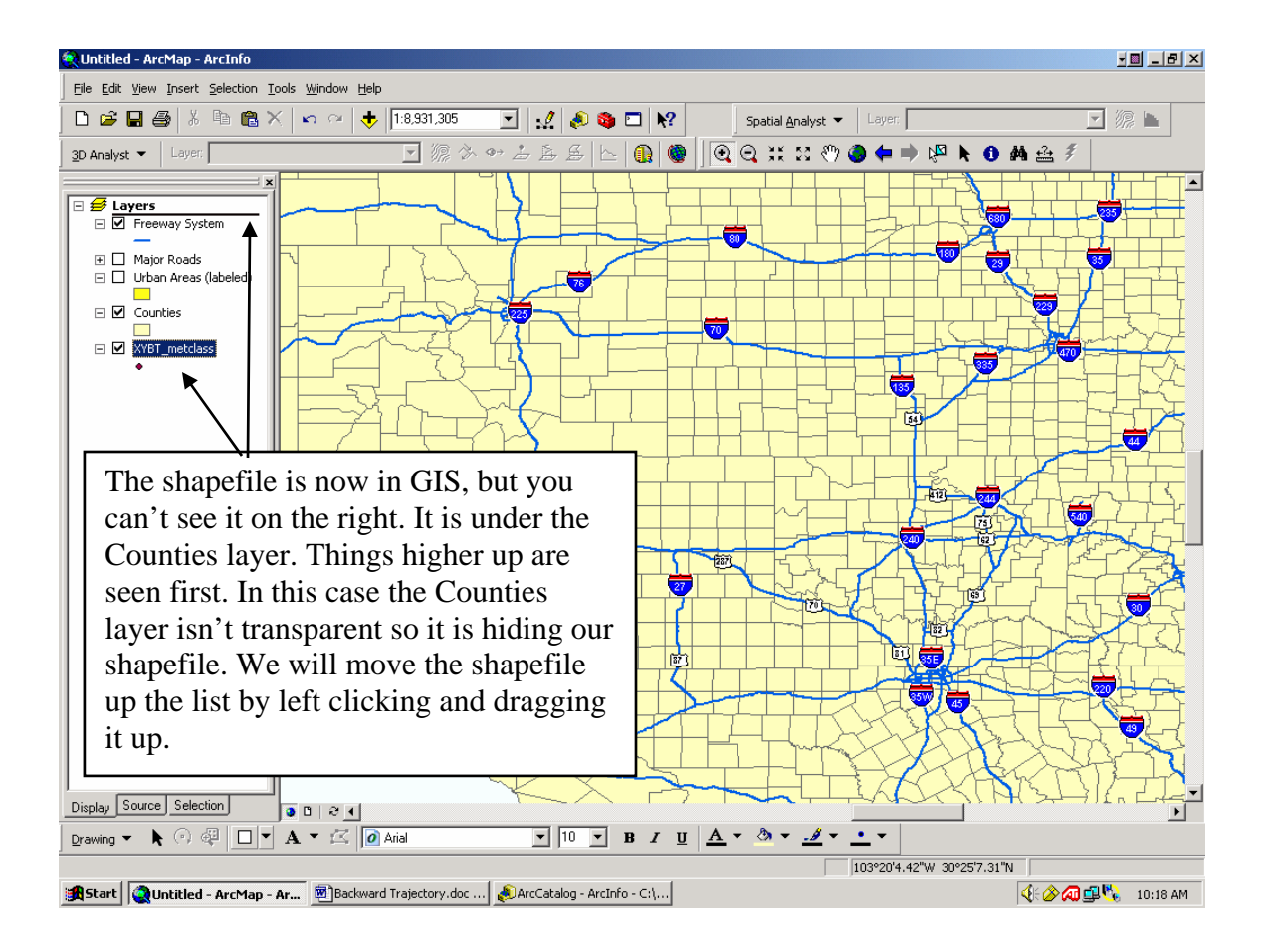

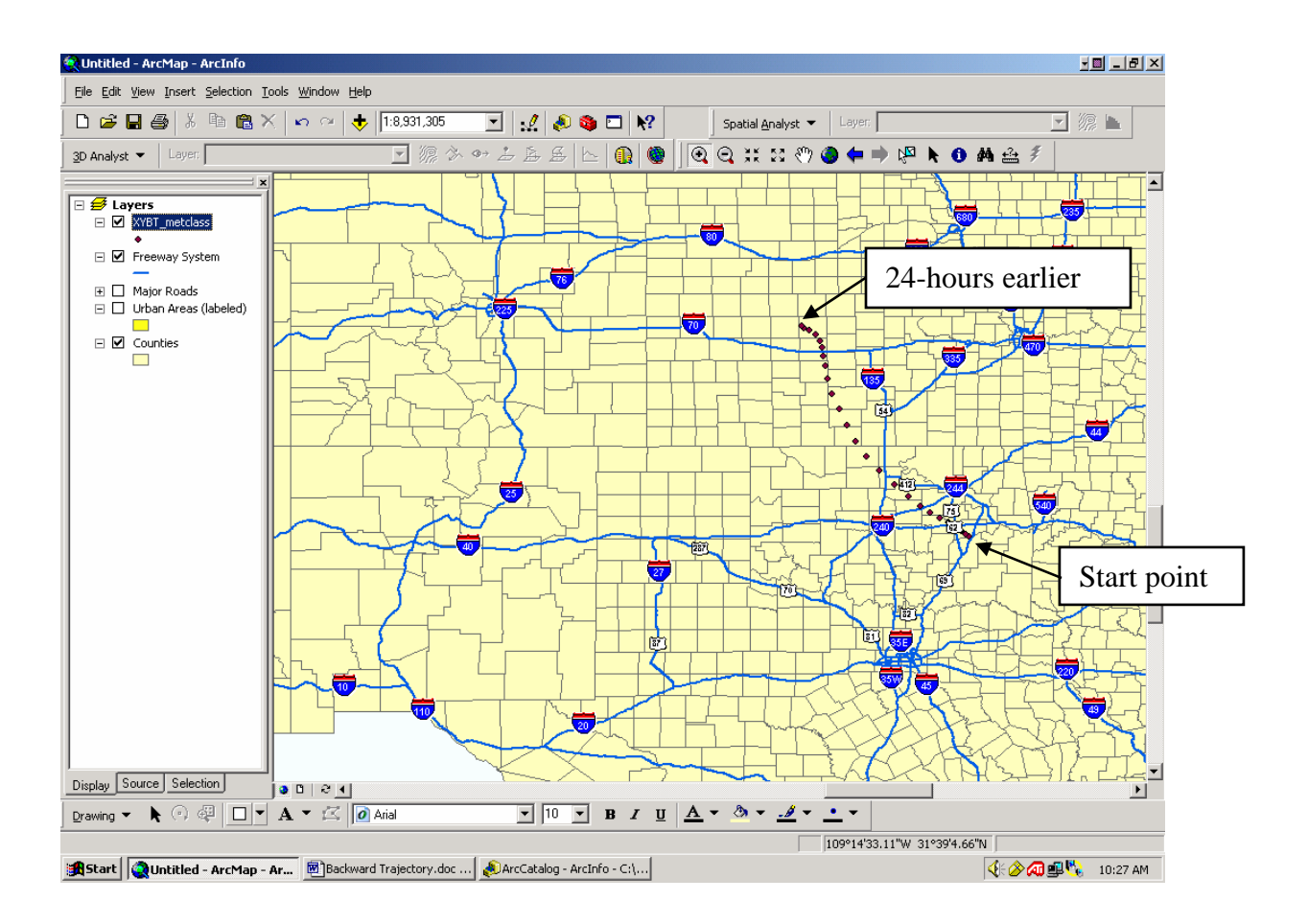

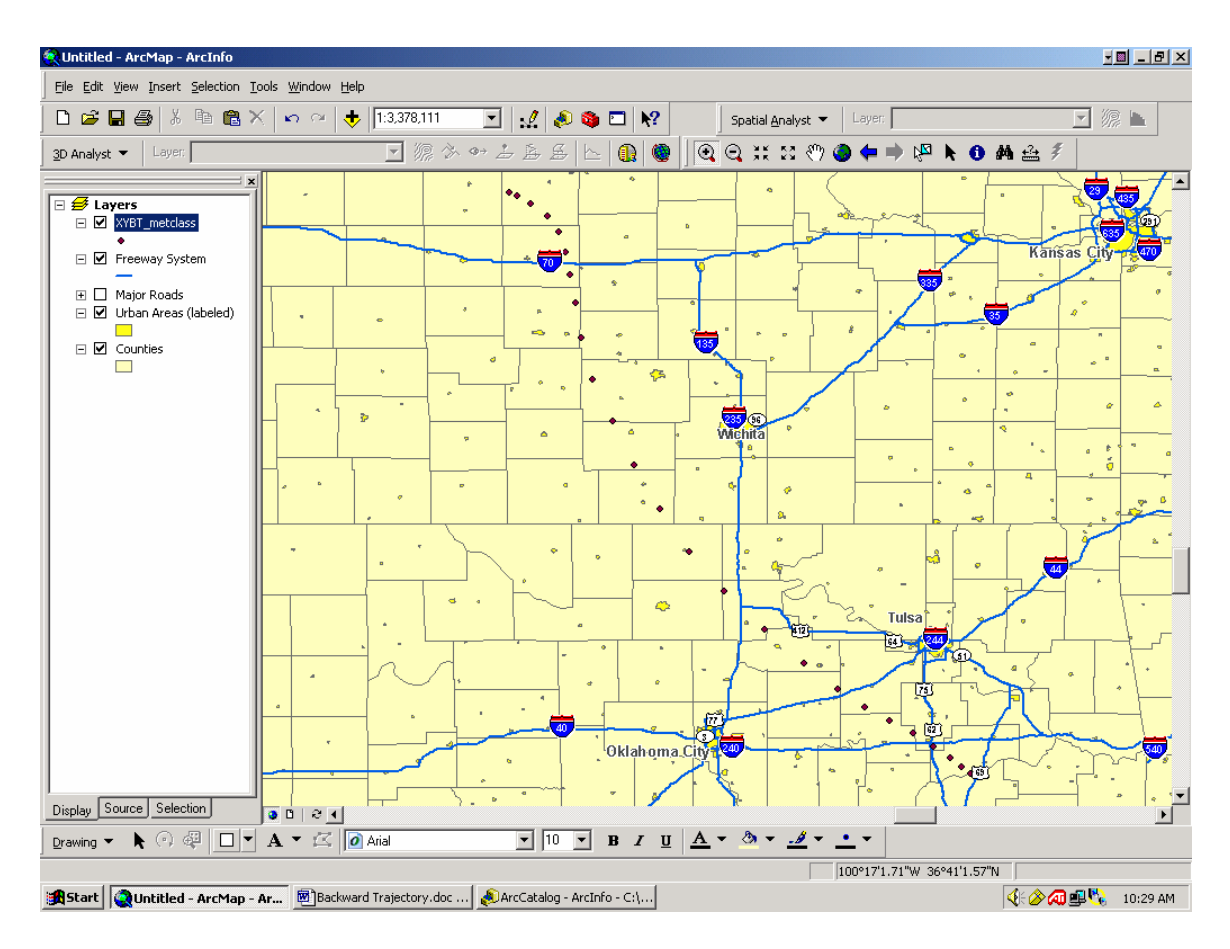

The HYSPLIT backward trajectory text file provided latitude and longitude (and elevation) for the location of the particle of air at 1-hour intervals, backward in time from your selected start time and location. The GIS map shows the locations in a more easily understood image than the one at HYSPLIT. If you put sources on GIS it could point to sources suspected of contributing to air quality problems.